### オートデスク ライセンス管理方法のご案内

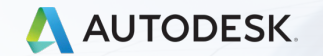

© 2019 Autodesk, Inc.

#### ライセンスの種類

ライセンスの種類

#### 永久ライセンス(パーペチュアルライセンス)

- シングルユーザー(スタンドアロン)/マルチユーザー(ネットワーク)
- 保守プラン(メンテナンスプラン)、任意加入
- 新規販売は終了

サブスクリプションライセンス(期間ライセンス)

- シングルユーザ(スタンドアロン)/マルチユーザー(ネットワーク)
- 保守は最初からバンドル
- 2013年より発売開始

## ライセンスの種類(まとめ①)

オートデスク製品のライセンスは合計6種類存在

|   | ライセン            | インストール形態        |          |
|---|-----------------|-----------------|----------|
| 1 | サブスクリプシ         | シングルユーザー        |          |
| 2 | サブスクリプシ         | マルチユーザー         |          |
| 3 | 永久ライセンス         | 保守プランあり         | シングルユーザー |
| 4 | 永久ライセンス         | 永久ライセンス 保守プランなし |          |
| 5 | 永久ライセンス 保守プランあり |                 | シングルユーザー |
| 6 | 永久ライセンス         | 保守プランなし         | マルチユーザー  |

①永久ライセンス

- ・製品を使用するPCにひもづくライセンス
   →製品を使用する人を限定しないライセンスモデル
- ・ ライセンス管理
   →シリアル番号(保守契約がある場合は+契約番号)
- ・製品インストール時、ライセンス発行時にシリアル番号が必要。
   →シリアル番号が重要。

②サブスクリプションライセンス(シングルユーザー)

シリアル番号ライセンス(今までのサブスクリプションシングルユーザーライセンス)

- ・製品使用者にひもづくライセンス
   →製品を使用する人を限定するライセンスモデル
- ・製品使用者を特定する情報
   →Autodesk ID(メールアドレスから作成するアカウント情報)
- ・製品インストール時にシリアル番号が必要、
   さらに製品使用者を限定するためにAutodesk IDによる
   認証作業が必要
   →シリアル番号とAutodesk IDが重要

③サブスクリプションライセンス(シングルユーザー)

サインインライセンス(新しいサブスクリプションシングルユーザーライセンス)

- ・製品使用者にひもづくライセンス
   →製品を使用する人を限定するライセンスモデル
- ・製品を使用する人を特定する情報
   →Autodesk ID(メールアドレスから作成するアカウント)
- ・製品インストール時にシリアル番号が不要 →Autodesk IDが重要
- ・対応している製品バージョンは2017以降
   (2016以前の製品バージョンはシリアル番号ライセンスで対応)

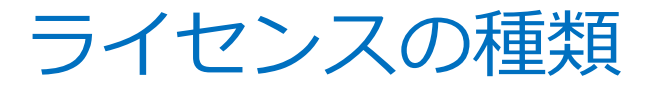

|         |   | ライセン    | ンス形態           | インストール形態 |  |
|---------|---|---------|----------------|----------|--|
| $\star$ | 1 | サブスクリプシ | サブスクリプションライセンス |          |  |
|         | 2 | サブスクリプシ | ョンライセンス        | マルチユーザー  |  |
|         | 3 | 永久ライセンス | 保守プランあり        | シングルユーザー |  |
|         | 4 | 永久ライセンス | 保守プランなし        | マルチユーザー  |  |
|         | 5 | 永久ライセンス | 保守プランあり        | シングルユーザー |  |
|         | 6 | 永久ライセンス | 保守プランなし        | マルチユーザー  |  |

今後全てのシングルユーザーサブスクリプションライセンスは サインインライセンスモデルに変更。(現在作業継続中)

#### ライセンスの種類(まとめ②)

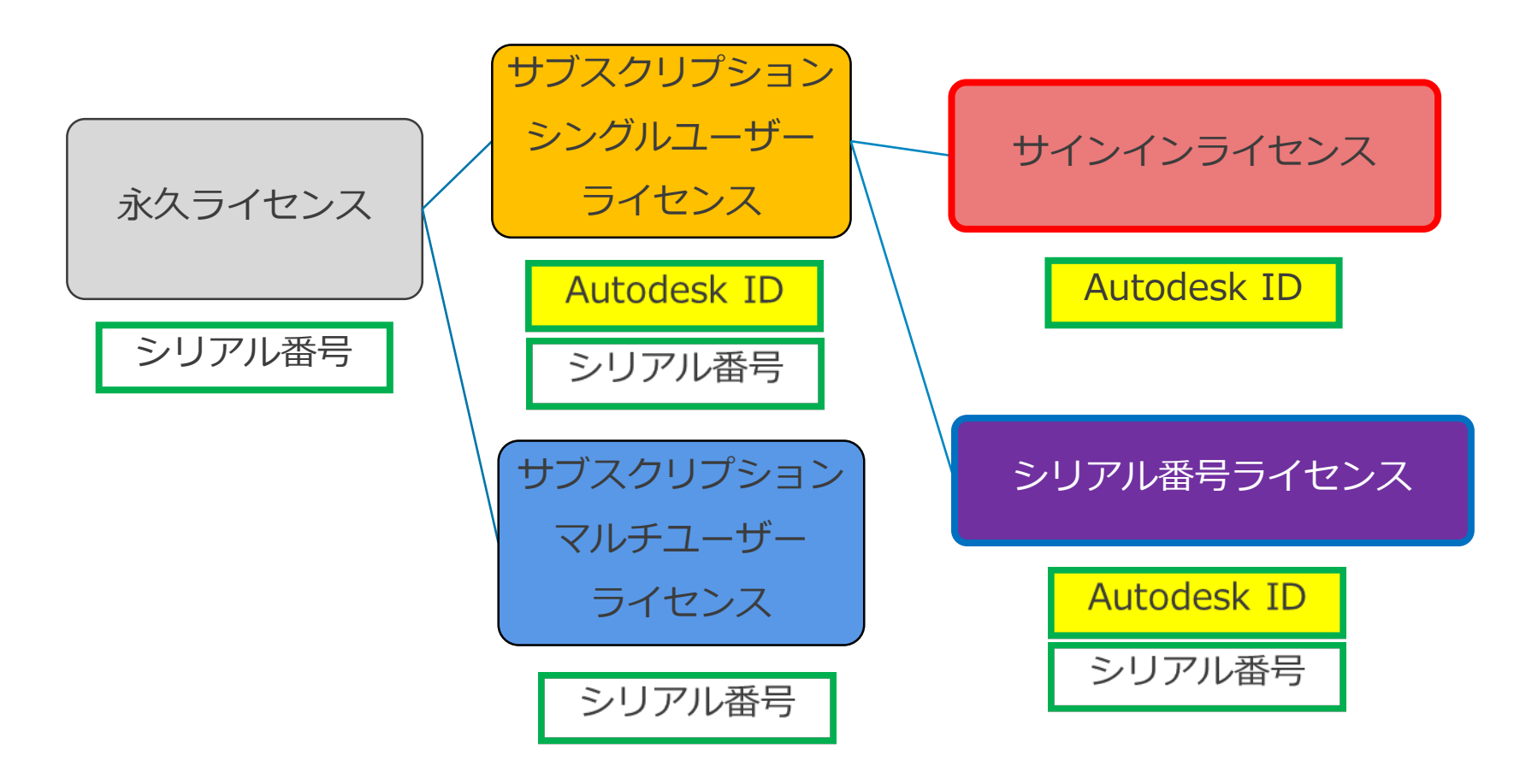

## Autodesk Account (オートデスクアカウント)

所有ライセンスを管理するための専用WEBサイト

#### https://manage.autodesk.com/

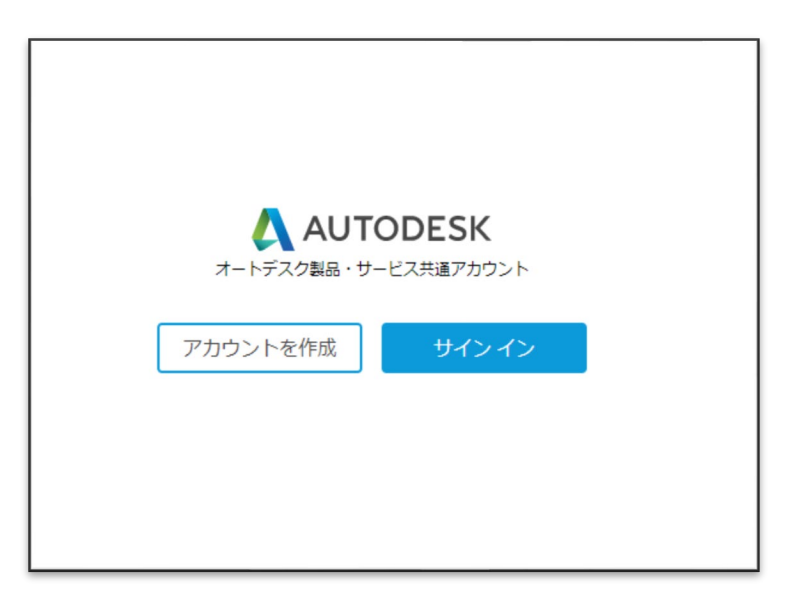

ホーム画面①

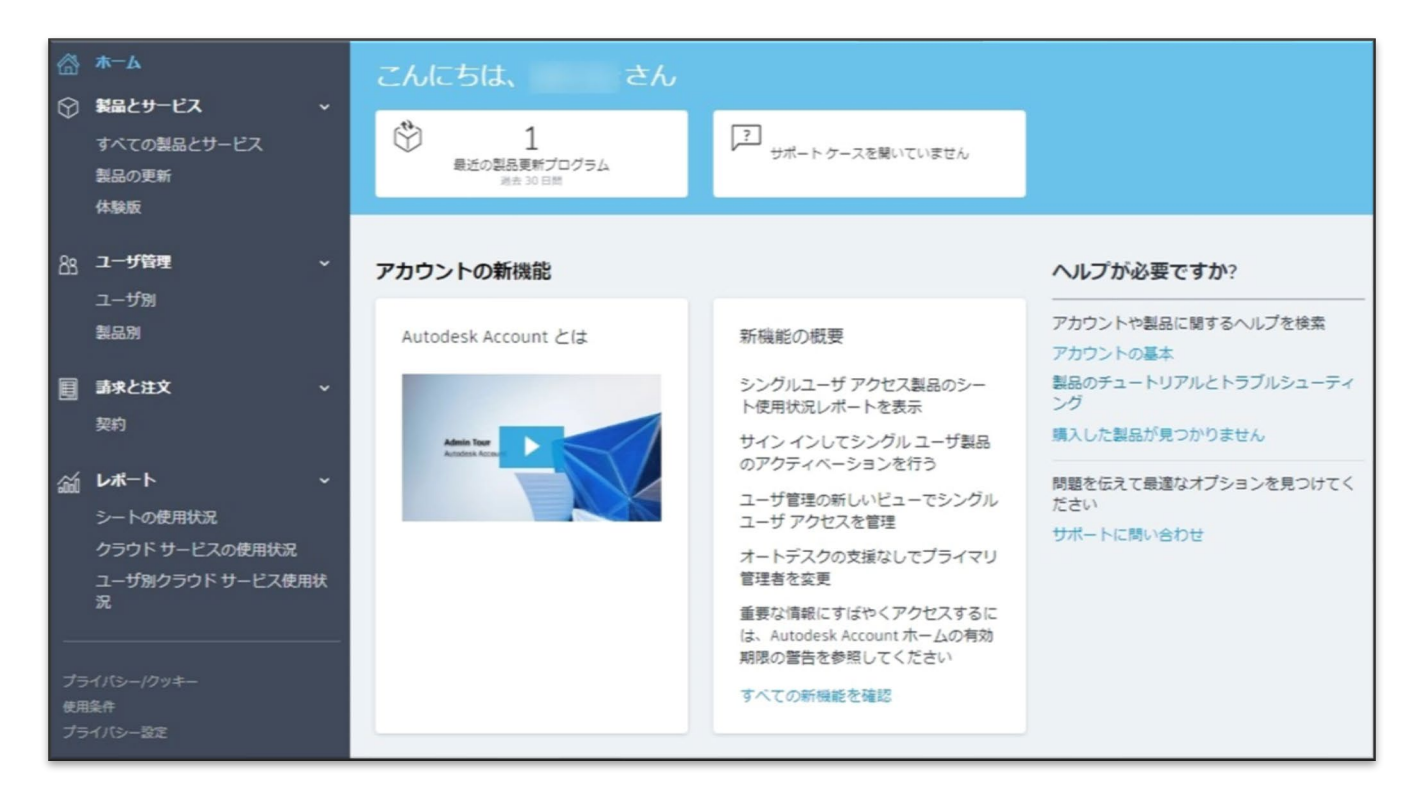

ホーム画面2

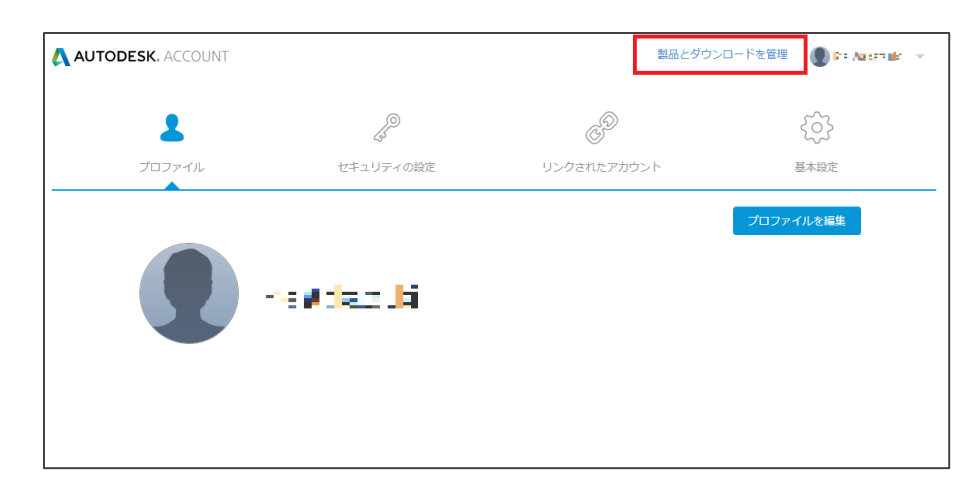

#### 「製品とダウンロードを管理」を クリックするとホーム画面へ。

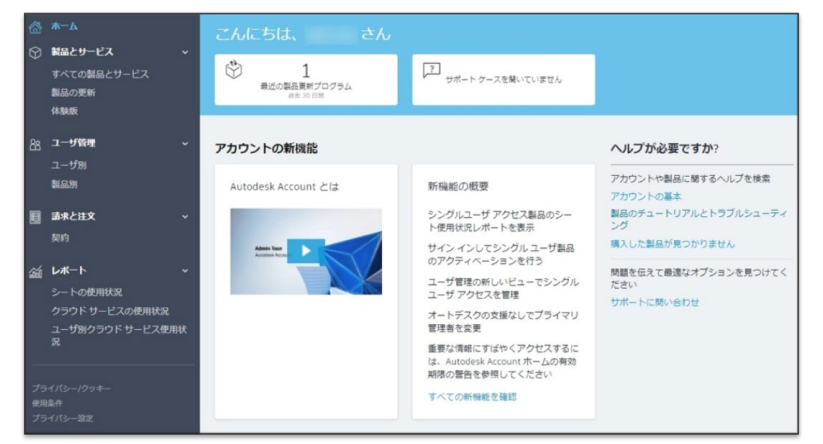

コーザ管理

すべてのユーザ(4)

0

プライマリ管理者

0

49

00

ホーム画面③

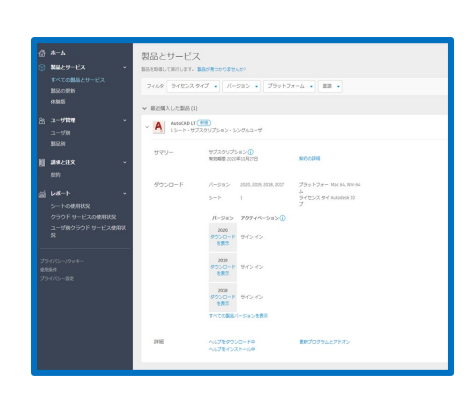

製品とサービス

ユーザ酸理

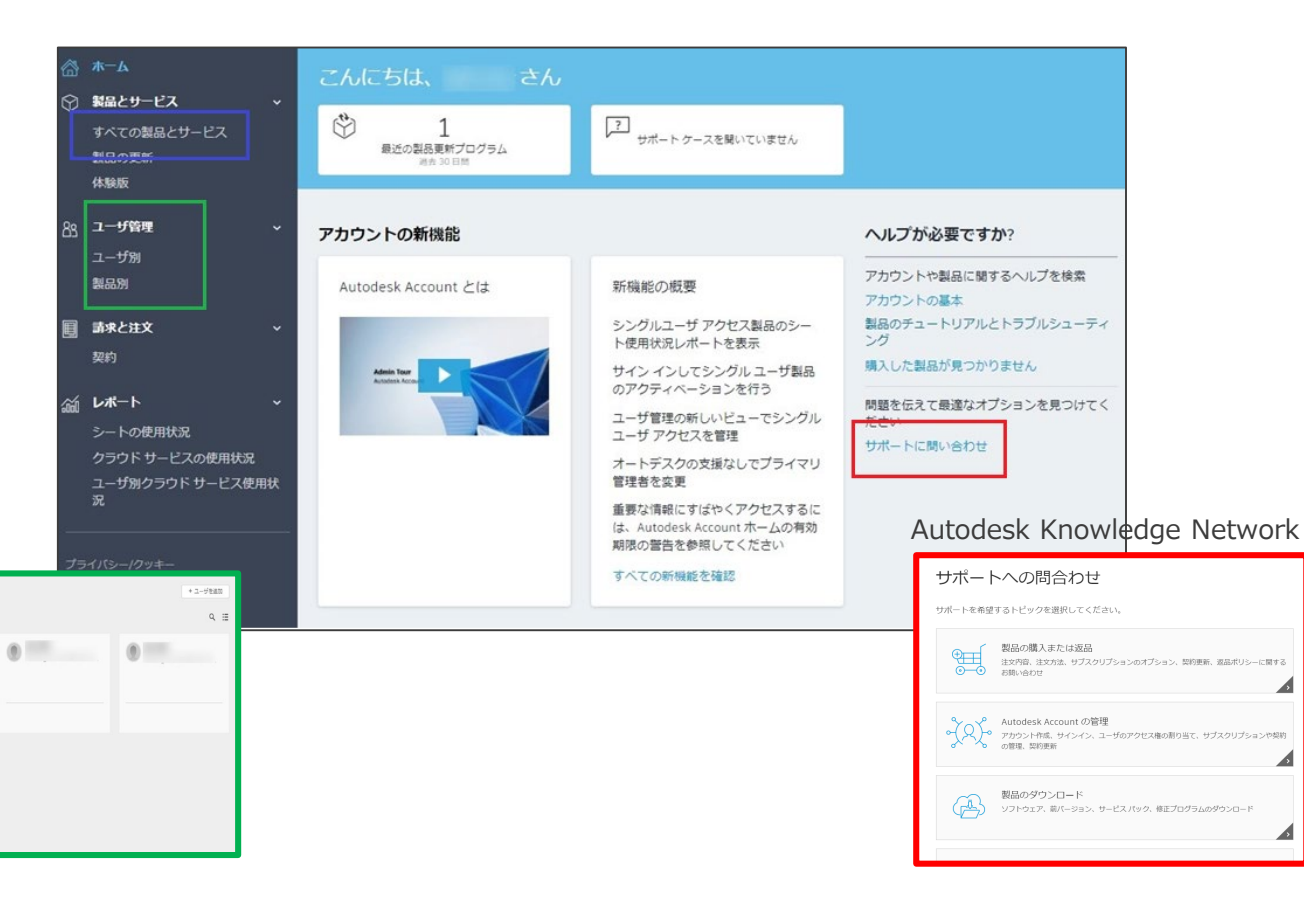

#### Autodesk Accountの主な機能

- ・ 指名ユーザーの管理
- 製品情報の確認
   (最新バージョンおよび最新バージョンから3世代以内の前バージョン)
- 製品ダウンロードとインストール
- 更新プログラム(Update/アップデート)の入手

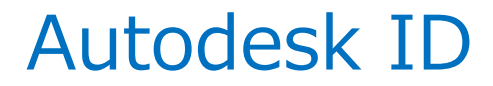

使用者を特定するためのアカウントの名称、Autodesk Accountへのサインイン時も必要

【Autodesk ID作成方法】

|                      | アカウントを作成                                   |                                                                                                    |
|----------------------|--------------------------------------------|----------------------------------------------------------------------------------------------------|
| オートデスク製品・サービス共通アカウント | 名姓                                         |                                                                                                    |
|                      |                                            | アカウントが作成されました                                                                                                    |
| アカウントを作成 サインイン       | 電子メール                                      | この1つのアカウントで、ご使用のすべてのオートデス<br>ク製品にアクセスできます                                                                                    |
|                      | 電子メール(再入力)                                 |                                                                                                    |
|                      | パスワード                                      | A 2 19 7 A 6 8 2 m                                                                                                    |
|                      | ■ Autodesk の使用条件に同意し、プライバシー ステートメントを了承します。 | オートデスクにご聞心をお持ちいただきありがとうございます。こちらのチェックボックスをオンにすると、マーケディング緊張のメールなど、オートデスクからの電子メッセージ<br>がご指定いただいたメール アドレスに招信されます、メッセ            |
|                      | アカウントを作成                                   | ージでは、最新トレンド、イベント、ソリューション、限定<br>キャンペーンなどの情報をお届けいたします。オートデスク<br>では、お届けしたメッセージに対するお客様の反応に基づい                                    |
|                      | 既にアカウントをお持ちですか? サイン イン                     | て、記憶するコンテングのバーンナライスを行っております<br>す。記憶はお客様が増加さきます。記憶波の意識や記憶登<br>線の時間はいつでも行えます。オートデスクのお問いらわせ<br>先情報およびプライバシーステートメントをご確認くださ<br>い。 |
|                      |                                            | 完了                                                                                                    |
|                      |                                            |                                                                                                    |
|                      |                                            |                                                                                                    |

#### Autodesk Accountにおける役割

| サインインライセンス | シリアル番号ライセンス    |
|------------|----------------|
| 契約管理者      | 契約管理者          |
| プライマリ管理者   | ハフトウェアコーディネーター |
| セカンダリ管理者   |                |
| 指名ユーザー     | 指名ユーザー         |

- 初期設定では契約管理者=指名ユーザー
- 指名ユーザーの登録、削除、製品割り当てが可能なのは
   契約管理者、プライマリ/セカンダリ管理者、ソフトウェアコーディネーター

#### 製品をご使用いただくまでの流れ

#### 製品購入から製品使用までの流れ

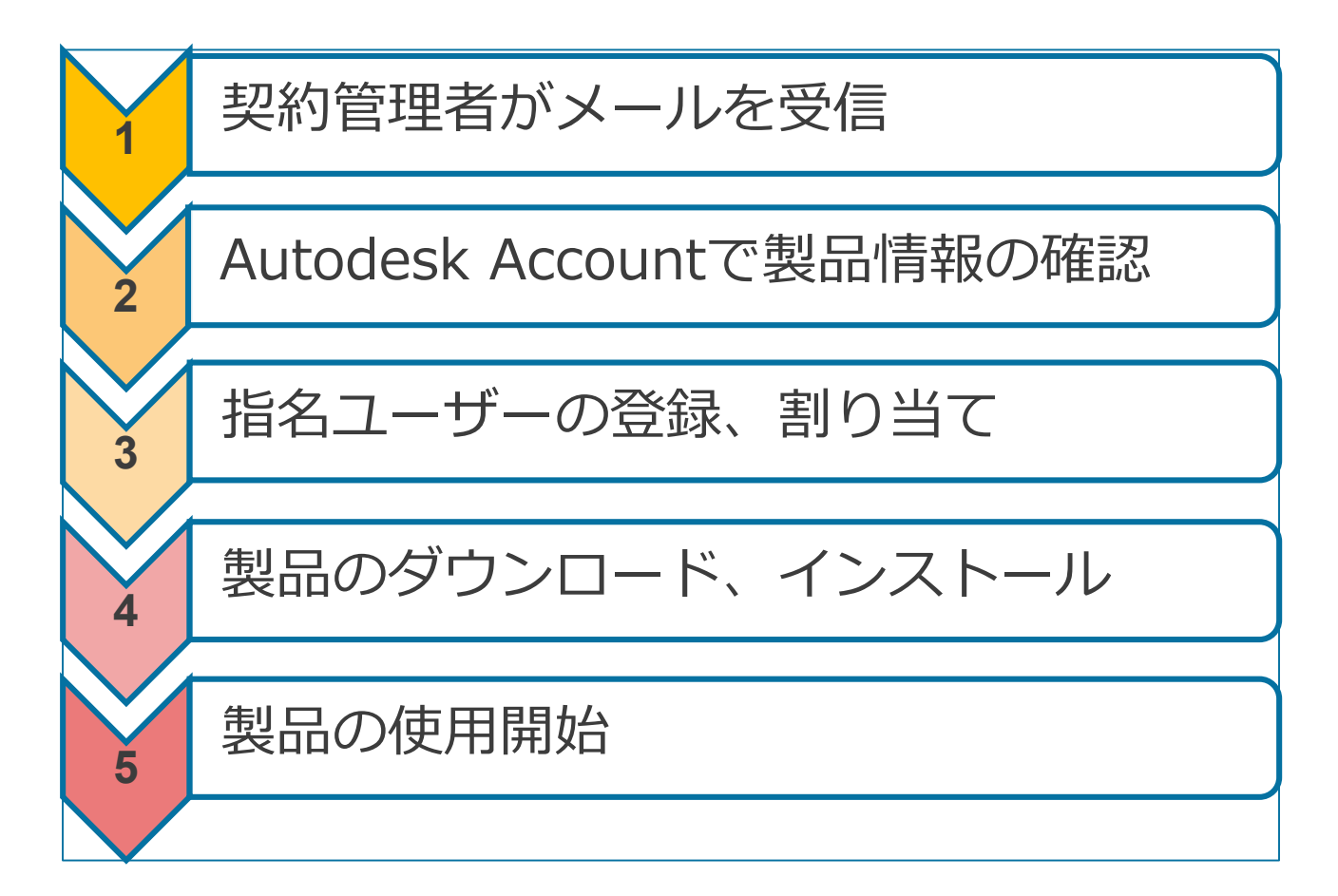

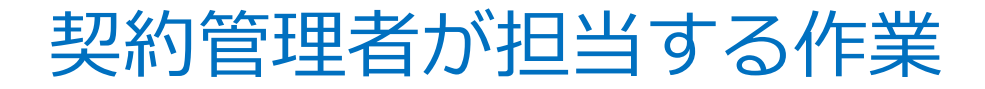

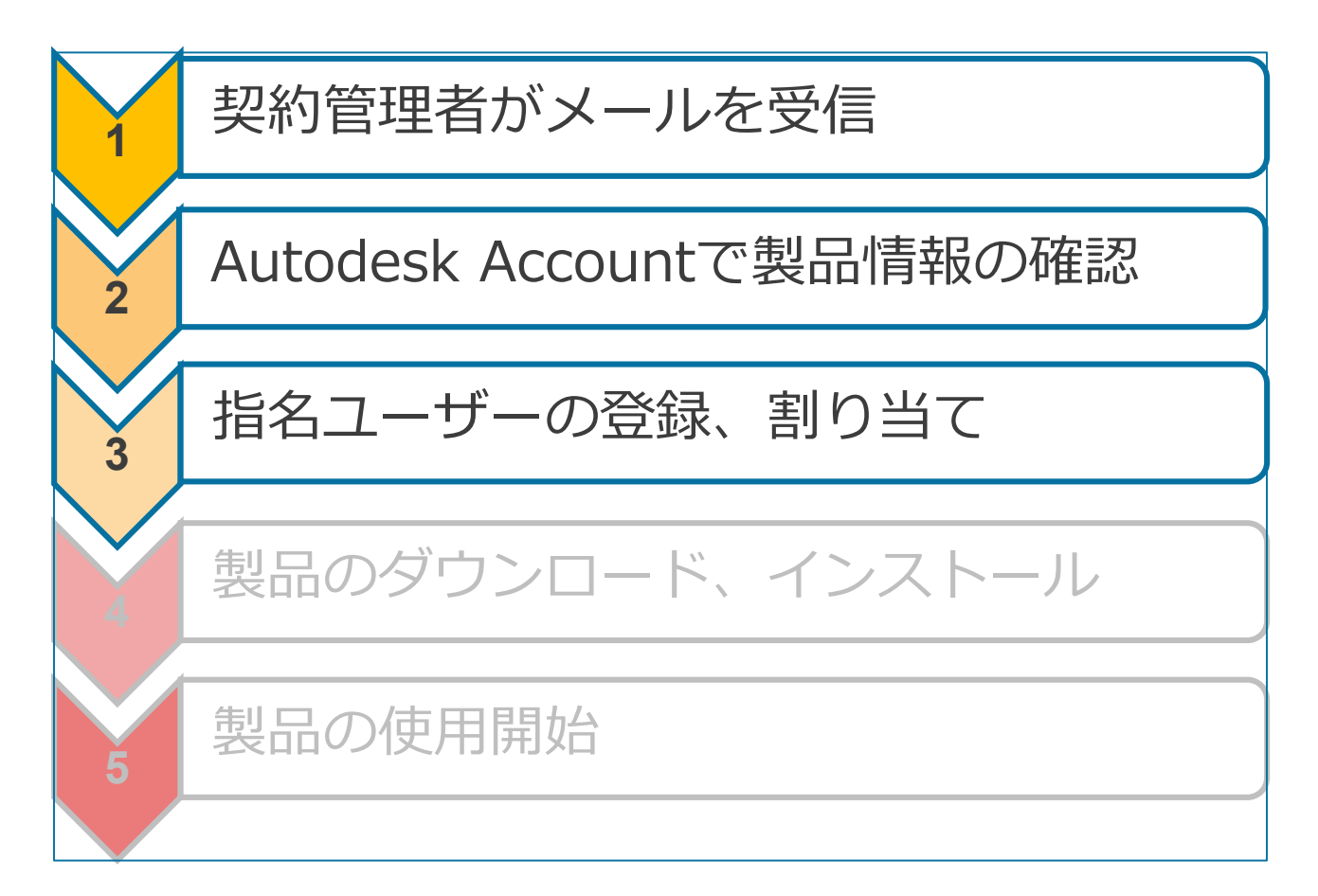

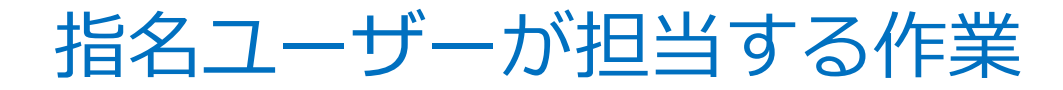

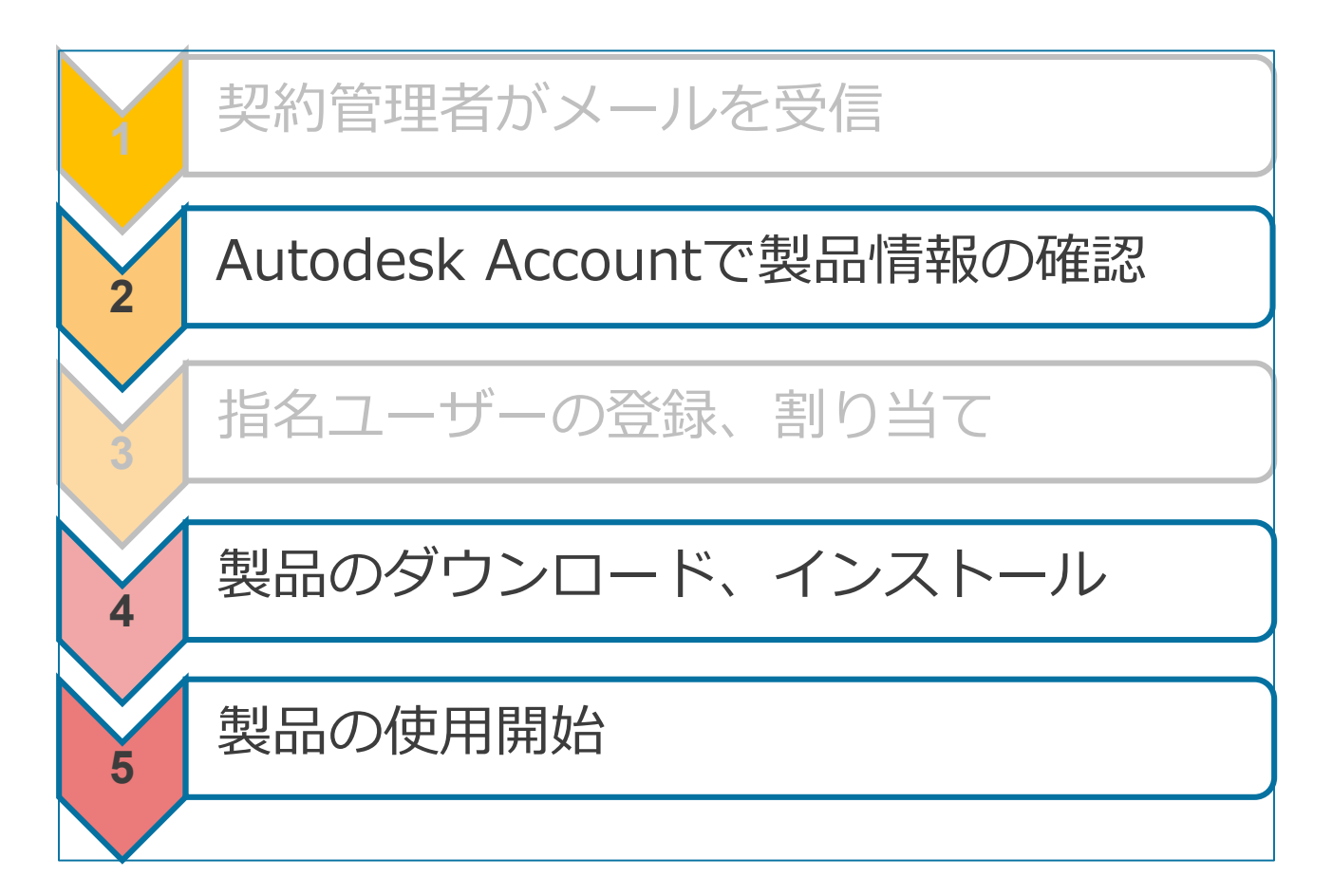

指名ユーザー

#### 製品使用までの流れ(サインインライセンス) 契約管理者の場合

#### 製品購入から製品使用までの流れ

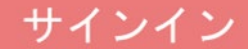

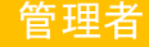

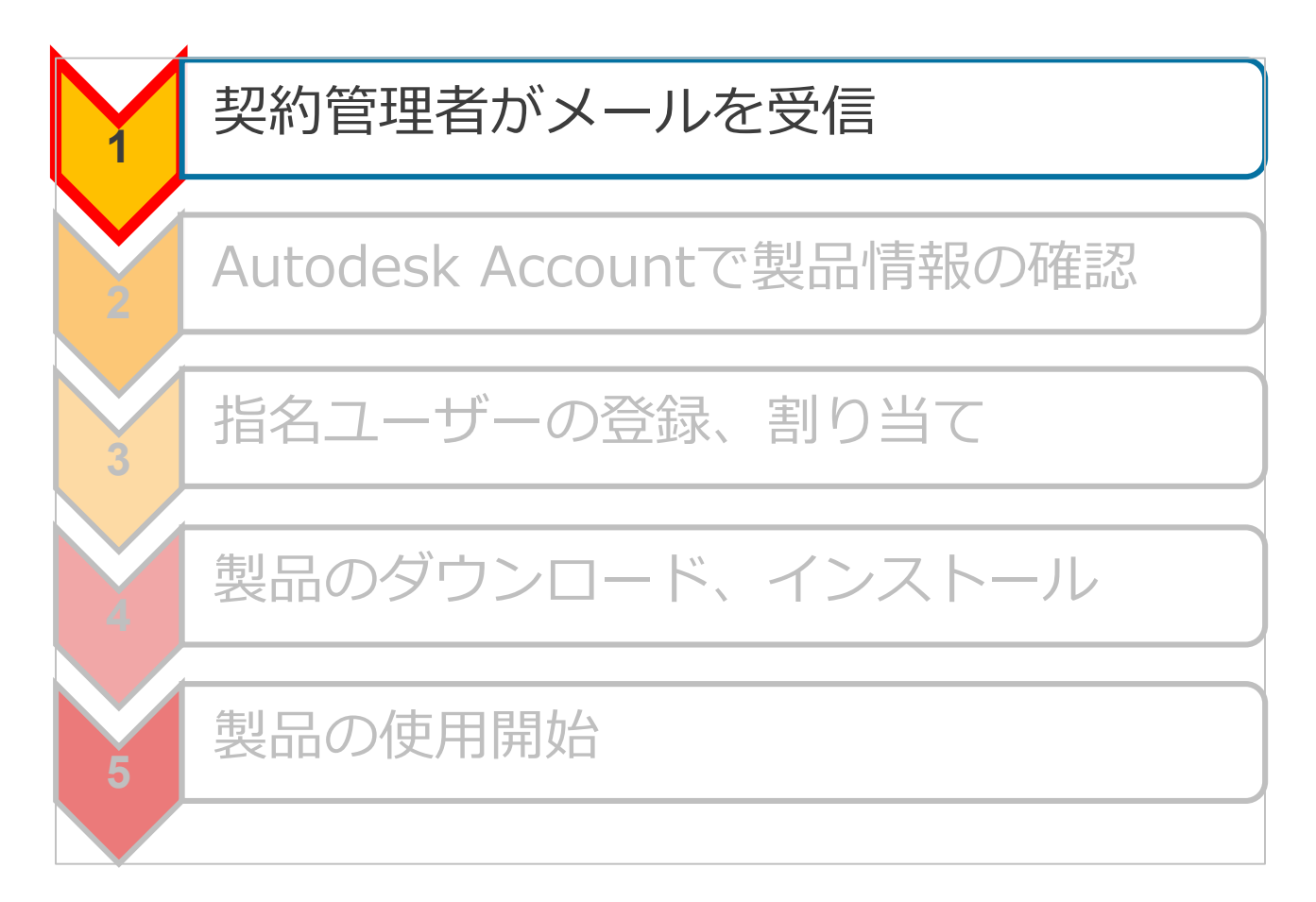

## 契約管理者に届くメール①

#### メールの件名:[ご注文の確認]今後のお手続きのご案内

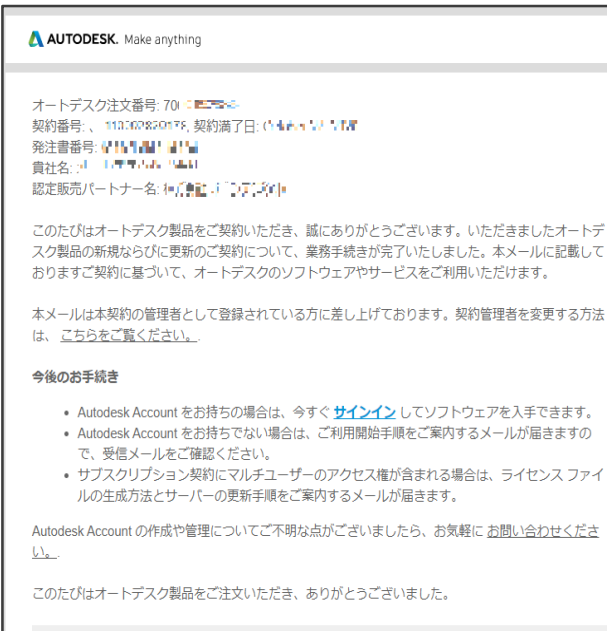

| AutoCAD LT 2020 Commercial Product Subscription New Single-user | Autodesk ID を使用してアクティベーションを行って |
|-----------------------------------------------------------------|--------------------------------|
| Annual Non-Language Specific Windows                            | ください                           |
| 数量:1                                                            |                                |

- ご注文製品の手配が完了した後に 届くメール。
- ご注文製品情報の確認が可能。
- 送信元メールアドレス: no-reply@autodeskcommunications.com

サインイン

### 契約管理者に届くメール2-1

メールの件名:[プロファイル入力のお願い]オートデスク製品の管理者として登録されました

ソフトウェアの利用方法をご案内いたします 割り当てられたロールのご確認とアカウントの作成をお願い します

#### 平素はオートデスクをご愛顧いただきありがとうございます。

このたびはオートデスク製品をご契約いただき、誠にありがとうございます。お客様は購 入されたオートデスク製品の契約管理者として登録されました。契約管理者を変更する方 法は、ごちらをご覧ください。

契約管理者の皆様はソフトウェアのダウンロード、インストール、アクティベーションを 実行でき、契約の詳細を確認したり、ユーザーのアクセス権を管理することができます。 これらはすべて Autodesk Account を通して行います。 <u>詳しくはこちらのビデオをご確</u> 認ください。

製品の利用を開始するには、まずは Autodesk Account を作成してください。

#### 今すぐアカウントを作成 >

アカウントの作成でご不明な点がございましたら、こちらからお問い合わせください。

発信元: オートデスク株式会社 〒104-6024 東京都中央区靖海 1-8-10 靖海アイランド トリトンスクエア オフィスタワーX 24F

© Autodesk, Inc. All Rights Reserved.<u>ご利用上の注意と商標(英語) | 使用条件 | ブライバシー ポリシー | ヘルブ</u>

本メールは重要なお知らせです。オートデスクからのマーケティング関連電子メールを受け取らない設定にしている場合でも、本メー ルと同様に重要なお知らせについては配信されますことをご了承ください。

本メールは送信専用のため、このままご返信いただいてもお問い合わせなどにはお答えいたしかねますので、あらかじめご了承くだき い。

Autodex およびイートデスクのロゴは、米国およびその際の厚くにおける Autodex), Inc. およびその予会はまたは開発さりの開始 構実には腐壊で、その他のすべてのゴランドを、割会は、または腐壊し、な行れの所有性に感慨します。メートデスクは、通知を 行うことなくいつこそ該省局およびサービスの提供、機能および価格を変更する権利を留産し、本界中の誤機または図表の誤りにつ いて異性を含いません。

Autodesk and the Autodesk loga are registered trademarks or trademarks of Autodesk, Inc., and/or. Its subsidiaries and/or affiliates in the USA and/or other countries. All other brand names, product names, or the demarks belong to their respective holders. Autodesk reserves the right to alter product and services offerings, and specifications and pricing and are time without notice, and is not responsible for typogenghical or graphical errors that may appear in this document.

- 契約管理者として登録されたことを 知らせるメール
- Autodesk IDを作成するためのリンクが記載 「今すぐアカウントを作成」

サインイン

#### 送信元メールアドレス: information@autodeskcommunications.com

## 契約管理者に届くメール②-2

メールの件名:[プロファイル入力のお願い]オートデスク製品の管理者として登録されました

#### 管理者様へのお知らせ

Autodesk Account にサインインして管理者向けの機能をご 活用ください

#### 平素はオートデスクをご愛顧いただきありがとうございます。

お客様はオートデスク ソフトウェアの管理者として登録されました。

管理者の皆様はソフトウェアのダウンロード、インストール、アクティベーションを実行 でき、契約の詳細を確認したり、ユーザーのアクセス権を管理することができます。これ らはすべて Autodesk Account を通して行います。 詳しくはこちらの概要ビデオをご確 認ください。

#### サインインして機能を利用する >

サインインできない場合は、こちらからお問い合わせください。

発信元: オートデスク株式会社 〒104-6024 東京都中央区靖海 1-8-10 靖海アイランド トリトンスクエア オフィスタワーX 24F

© 2018 Autodesk, Inc. All Rights Reserved.<u>ご利用上の注意と商標(英語) | 使用条件 | プライバシー ポリシー | ヘルプ</u>

本メールは重要なお知らせです。オートデスクからのマーケティング関連電子メールを受け取らない設定にしている場合でも、本メー ルと同様に重要なお知らせについては配信されますことをご了承ください。

本メールは送信専用のため、このままご返信いただいてもお問い合わせなどにはお答えいたしかねますので、あらかじめご了承くださ い。

Autodesk およびオートテスクのロゴは、米国およびその他の国々における Autodesk, Inc. およびその子会社または間運会社の登録商 標志とは感情です。その他のすべてのブランド名、製品名、または感情は、それぞれの所有常に場開します。オートデスクは、透知を 行うことなくいつでも該当覧風おおよびサービスの提供、機能および価格を変更する権利を留保し、本書中の誤解または回表の誤りにつ いて質性を負いません。

Autodesk and the Autodesk logo are registered trademarks or trademarks of Autodesk, Inc., and/or its subsidiaries and/or affiliates in the USA and/or other countries. All other brand names, product names, or trademarks belong to their respective holders. Autodesk reserves the right to alter product and services offerings, and specifications and pricing at any time without notice, and is not responsible for typographical or graphical errors that may appear in this document.

- 契約管理者として登録されたことを 知らせるメール
- すでにAutodesk IDを持っている場合は Autodesk Accountのリンクが記載 「サインインして機能を利用する」

#### 送信元メールアドレス: information@autodeskcommunications.com

サインイン

## 製品購入から製品使用までの流れ

サインイン

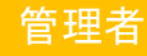

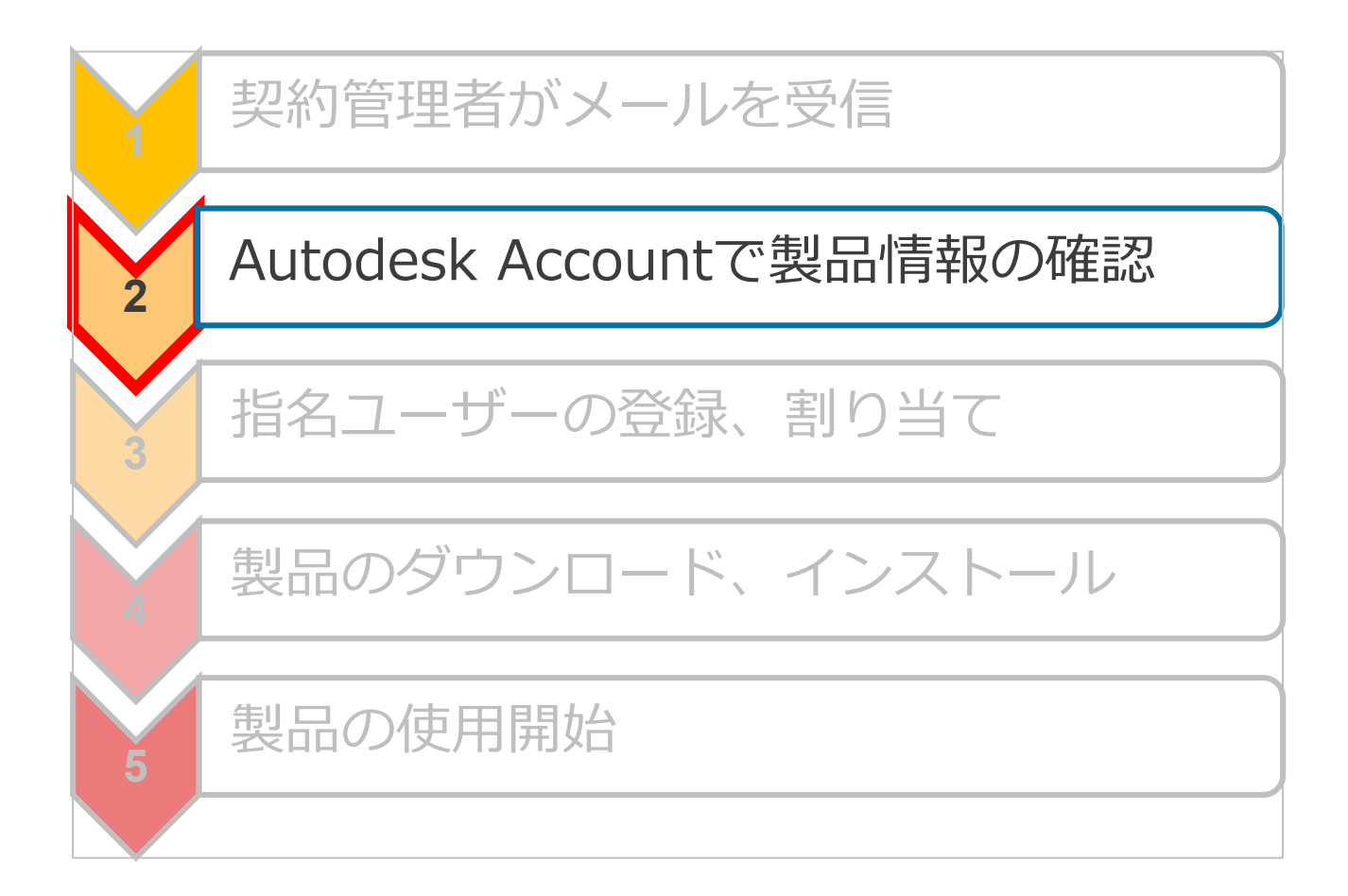

すべての製品とサービス

| <ul> <li>☆ 赤ーム</li> <li>※ 製品とサービス →</li> <li>すべての製品とサービス</li> <li>製品の更新<br/>体験版</li> </ul> | こんにちは、 <u></u> さん                                                                                                    |                                                                                                    |                                                                        |  |  |  |
|--------------------------------------------------------------------------------------------|----------------------------------------------------------------------------------------------------|----------------------------------------------------------------------------------------------------|------------------------------------------------------------------------|--|--|--|
| 8 ユーザ管理 →<br>ユーザ別<br>刻品別<br>目 あまと注文 →                                                      | 最近購入した製品<br>AutoCAD LT                                                                                                   | *                                                                                                    | ヘルプが必要ですか?<br>アカウントや製品に関するヘルプを検索<br>アカウントの基本<br>製品のチュートリアルとトラブルシューティング |  |  |  |
|                                                                                            | アカウントの新機能<br>Autodesk Account とは<br>Autodesk Account とは<br>Admin Tour<br>Autodesk Account<br>Autodesk Account<br>Account | 機能の概要<br>ングルユーザアクセス製品のシート使用状況レポー<br>を表示<br>インインしてシングルユーザ製品のアクティペーシ<br>ンを行う<br>ーザ理想の新しいビューでシングルユーザアクセス<br>管理<br>ートデスクの支援なしでプライマリ管理者を変更<br>要な情報にすばやくアクセスするには、Autodesk<br>count ホームの有効期限の置告を参照してください<br>べての新機能を機認 | 購入した製品が見つかりません<br>問題を伝えて最適なオプションを見つけてください<br>サポートに聞い合わせ                |  |  |  |

サインイン

すべての製品とサービス

| <ul> <li>3</li> <li>3</li> <li>4</li> <li>4</li> <li>5</li> <li>6</li> <li>6</li> <li>7</li> <li>8</li> <li>8</li> </ul> | ホーム<br>製品とサービス →<br>すべての製品とサービス<br>製品の更新<br>体験版<br>ユーザ管理 →    | 製品とサービス<br>製品を取得して実行します。製品が見つかりませんか?<br>フィルタ ライセンスタイプ ▼ パージョン ▼ プラットフォーム ▼ 言語 ▼<br>▼ 最近購入した製品(1)                                                                                                    |                                                                      |                                                 |  |  |
|----------------------------------------------------------------------------------------------------|---------------------------------------------------------------|----------------------------------------------------------------------------------------------------|----------------------------------------------------------------------|-------------------------------------------------|--|--|
|                                                                                                    | ユー <b>ザ別</b><br>製品別                                           | ▲ AutoCAD LT (     1シート・サブ     サマリー     サマリー     ・     ・     ・     ・     ・     ・     ・     ・     ・     ・     ・     ・     ・     ・     ・     ・     ・     ・     ・     ・     ・     ・     ・     ・     ・     ・     ・     ・     ・     ・     ・     ・     ・     ・     ・     ・     ・     ・     ・     ・     ・     ・     ・     ・     ・     ・     ・     ・     ・     ・     ・     ・     ・     ・     ・     ・     ・     ・     ・     ・     ・     ・     ・     ・     ・     ・     ・     ・     ・     ・     ・     ・     ・     ・     ・     ・     ・     ・     ・     ・     ・     ・     ・     ・     ・     ・     ・     ・     ・     ・     ・     ・     ・     ・     ・     ・     ・     ・     ・     ・     ・     ・     ・     ・     ・     ・      ・     ・     ・     ・     ・     ・     ・     ・     ・     ・     ・     ・     ・     ・     ・     ・     ・     ・     ・     ・     ・     ・     ・     ・     ・      ・     ・      ・     ・     ・     ・      ・     ・      ・      ・      ・      ・      ・      ・      ・      ・      ・      ・      ・      ・      ・      ・      ・      ・      ・      ・      ・      ・      ・      ・      ・      ・      ・      ・      ・      ・      ・      ・      ・      ・      ・      ・      ・      ・      ・      ・      ・      ・      ・      ・      ・      ・      ・      ・      ・      ・      ・      ・      ・      ・      ・      ・      ・      ・      ・      ・      ・      ・      ・      ・      ・      ・      ・      ・      ・      ・      ・      ・      ・      ・      ・      ・      ・      ・      ・      ・      ・      ・      ・      ・      ・      ・      ・      ・      ・      ・      ・      ・      ・      ・      ・      ・      ・      ・      ・      ・      ・      ・      ・      ・      ・      ・      ・      ・     ・      ・      ・      ・      ・      ・      ・      ・      ・      ・      ・      ・      ・      ・      ・      ・      ・      ・      ・      ・     ・     ・     ・     ・     ・     ・     ・     ・     ・     ・     ・     ・     ・     ・     ・     ・     ・     ・     ・     ・     ・     ・     ・     ・     ・     ・     ・     ・     ・     ・     ・     ・     ・     ・     ・     ・     ・     ・     ・     ・     ・     ・     ・     ・     ・ | 1778)<br>スクリプション・シングルユーザ<br>サブスクリプション()                              | 504 o 126                                       |  |  |
|                                                                                                    | <b>請求と注文 ~</b><br>契約                                          | ダウンロード                                                                                                    | 有XDARH& 21                                                           | 900-900-94440<br>17 プラットフォー Mac 64, Win 64<br>ム |  |  |
| а́а                                                                                                    | レポート ~<br>シートの使用状況<br>クラウド サービスの使用状況<br>ユーザ別クラウド サービス使用状<br>況 |                                                                                                    | シート 1<br>バージョン アクティペーション(<br>ダウンロード サインイン                            | ゴーディセンスタイ Autodesk ID<br>プ                      |  |  |
| プラ<br>使用<br>プラ                                                                                                    | イパシー/クッキー<br>条件<br>イパシー設定                                     |                                                                                                    | 2019<br>ダウンロード サインイン<br>を表示<br>ジウンロード サインイン<br>を表示<br>すべての製品バージョンを表示 |                                                 |  |  |

• 製品情報

シリアル番号の代わりに「サインイン」

サインイン

管理者

- ライセンス形態 (サブスクリプション/保守プラン)
- インストール形態 (シングルユーザー/マルチユーザー)

シート数

• 保守有効期限 ※管理者のみ

すべての製品とサービス [ダウンロードを表示]

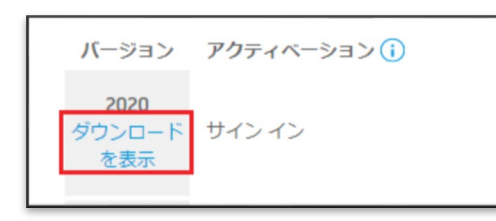

「ダウンロードを表示」 をクリック

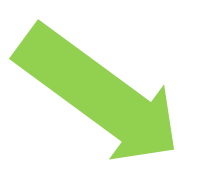

 グウンロード
 アクティペーション
 更新プログラムとアドオン

 ▲ AutoCAD LT
 91 ME ①
 グウンロード方法

 パージョン
 ブラットフォーム
 普話
 グウンロード方法

 2020 ▼
 Win 64 ▼
 日本語 ▼
 **ダウスペーション** 

 ダウンロード方法
 ブラットフォーム
 第二
 クラマインストール

 ダロンロード
 アクラ・アラオーム
 第三
 グウンロード方法

 ブロンロード
 グウンロード方法
 インストール
 著へに表示

AutoCAD LT

サインイン

管理者

3個のタブを持つポップアップ画面が表示。

- ・ ダウンロード
- アクティベーション
- 更新プログラムとアドオン

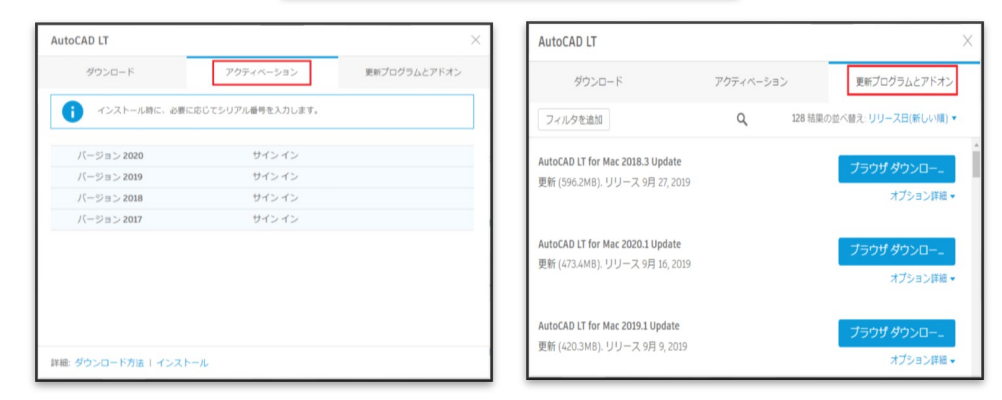

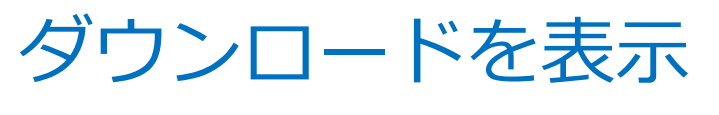

①ダウンロード

| 3ds Max                                      |              | ×                                                     |
|----------------------------------------------|--------------|-------------------------------------------------------|
| ダウンロード                                       | アクティベーション    | 更新プログラムとアドオン                                          |
| 3ds Max<br>バージョン プラットフォーム<br>2020 ▼ Win 64 ▼ | 言語<br>日本語 ▼  | 13.7 MB ()<br>ダウンロード方法<br>今すぐインストール<br><u>すべて表示</u> ▼ |
| 3ds Max Interactive                          |              | 今すぐインストール<br>単一のコンピュータにインストールする最速<br>の方法              |
| バージョン ブラットフォーム<br>2020 V Win 64 V            | Mine 64 - 英語 |                                                       |
|                                              |              | <b>ブラウザ ダウンロード</b> 8.2 GB<br>ブラウザを使用(低速)              |
| Vault Basic - Client                         |              | ダウンロード方法を比較                                           |

- ・ 製品ダウンロード画面
- ダウンロード方法は3種類。
  - ✓ 今すぐインストール

サインイン

- ✓ 今すぐダウンロード
- ✓ ブラウザダウンロード
- 初期設定は「今すぐインストール」

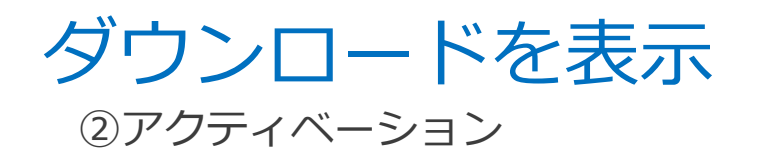

| CAD LT                                 |                         |              |
|----------------------------------------|-------------------------|--------------|
| ダウンロード                                 | アクティベーション               | 更新プログラムとアドオン |
| インストール時に、必要に                           | 応じてシリアル番号を入力します。        |              |
|                                        | #45.45                  |              |
| バージョン 2020                             | 91212                   |              |
| バージョン 2020<br>バージョン 2019               | サインイン                   |              |
| バージョン 2020<br>バージョン 2019<br>バージョン 2018 | サインイン<br>サインイン<br>サインイン |              |

 シリアル番号の代わりに 「サインイン」と表示。

サインイン

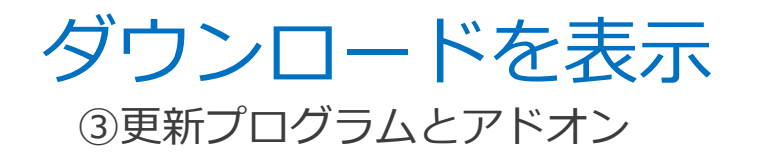

| AutoCAD LT                                                                |                       |                |                                       | $\times$ |
|---------------------------------------------------------------------------|-----------------------|----------------|---------------------------------------|----------|
| ダウンロード                                                                    | アクティベーション             | >              | 更新プログラムとアドオン                          |          |
| フィルタを追加                                                                   | Q                     | 128 結果の        | D並べ替え: リリース日(新しい順) ▼                  |          |
| <b>AutoCAD LT for Mac 2018.3 Update</b><br>更新 (596.2MB). リリース 9月 27, 2019 |                       |                | <b>ブラウザ ダウンロー…</b><br>オブション詳細 ▼       |          |
| <b>AutoCAD LT for Mac 2020.1 Update</b><br>更新 (473.4MB). リリース 9月 16, 2019 |                       |                | <b>ブラウザ ダウンロー…</b><br>オブション詳細 ▼       |          |
| <b>AutoCAD LT for Mac 2019.1 Update</b><br>更新 (420.3MB). リリース 9月 9, 2019  |                       |                | <mark>ブラウザ ダウンロー…</mark><br>オプション詳細 ▼ |          |
| Autodock Einalo Eian On Component 30                                      | 000 1 (11 0 0 1000) 4 | €/ <b>Di</b> + |                                       |          |

 選択した製品向けの更新プログ ラムの一覧が表示。
 ダウンロードもここから可能。

サインイン

## 製品購入から製品使用までの流れ

サインイン

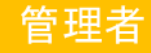

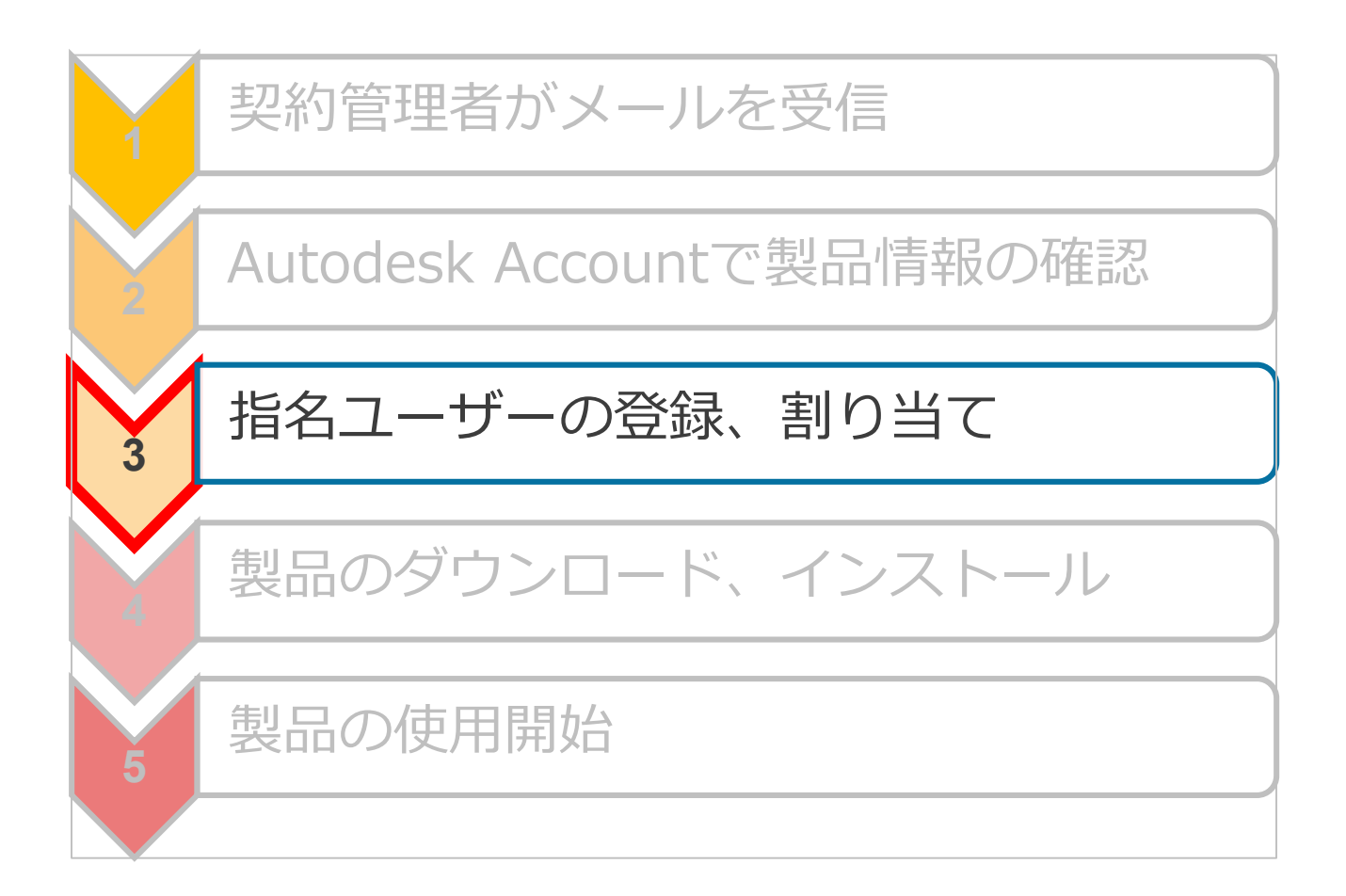

### ユーザ管理(新規ビュー)

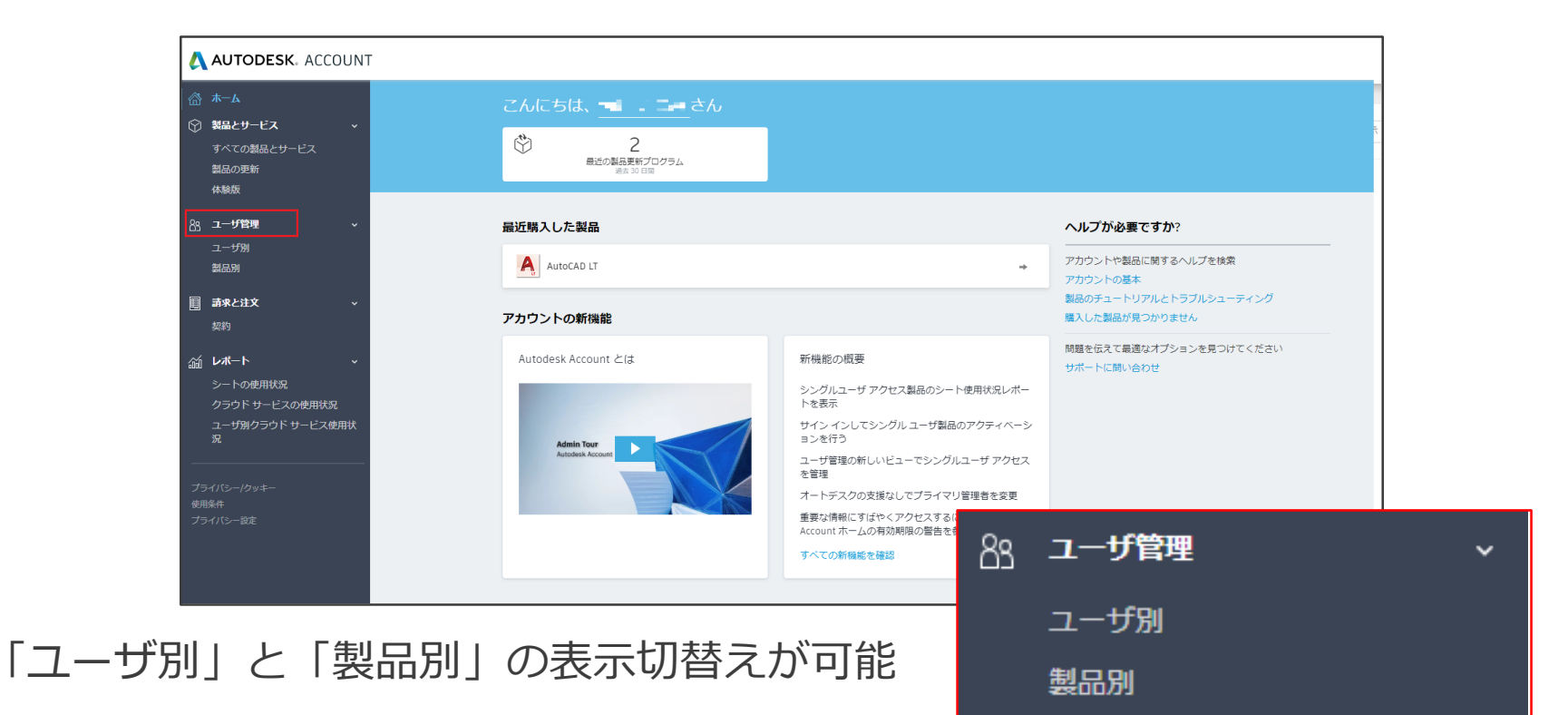

サインイン

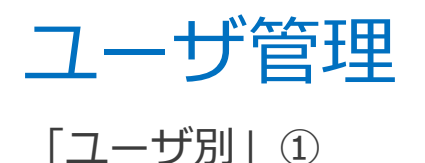

・カード表示

|    | <b>ѫ−</b> ь                            | ユーザ管理                                 | + ユーザを追加 |
|----|----------------------------------------|---------------------------------------|----------|
| 8  | <b>装品とサービス</b><br>すべての製品とサービス<br>参加の声が | すべてのユーザ(4)                            | ۹ :≣     |
|    | 最高的少少新<br>体験版                          |                                       |          |
| 88 | ユーザ管理 ~                                | プライマリ管理者                              |          |
| E  | ユーザ別                                   |                                       |          |
|    | 製品別                                    | 80                                    |          |
|    | 請求と注文 ~                                |                                       |          |
|    | 契約                                     | 0                                     |          |
| ŵ  | レポート ~                                 |                                       |          |
|    | シートの使用状況                               |                                       |          |
|    | クラウド サービスの使用状況                         | · · · · · · · · · · · · · · · · · · · |          |
|    | ユーザ別クラウド サービス使用状<br>況                  | #2                                    |          |

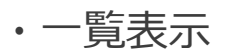

| 8-4<br>8829-63 - | ユーザ管理<br>#^て03-#()  |            |                |                | + 2-714X<br>Q. 11 |
|------------------|---------------------|------------|----------------|----------------|-------------------|
| 82/85<br>895     | ER ;<br>• () Statut | 0-6<br>3-7 | 87-98<br>79747 | ваорред<br>8-0 |                   |
| 1-778<br>1411    | Internet de care    | 75(7)888   | 799-02         | 0.0            |                   |

• 登録されている指名ユーザーの 一覧が表示

サインイン

- 指名ユーザーに設定されている 役割が表示
- 製品が割り当てられている指名ユーザー には印

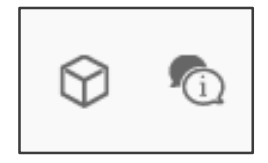
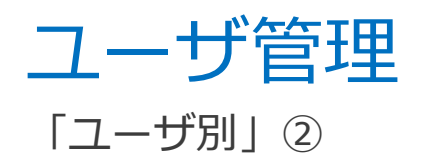

| sa ka Ara<br>Atalaharan dari dari dari dari dari dari dari dari |  |
|-----------------------------------------------------------------|--|
| プライマリ管理者                                                        |  |
|                                                                 |  |
| \$ ®                                                            |  |

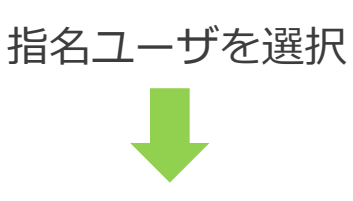

| ۲                                                                                  | 製品とクラウド サービス                                                                            |                                              |
|------------------------------------------------------------------------------------|-----------------------------------------------------------------------------------------|----------------------------------------------|
| プライマリ管理者 マ                                                                         | AutoCAD LT     7項目すべて割り当てられました                                                          |                                              |
| プライマリ管理者<br>Autodesk Account のメイン連絡先。このメンバー<br>は、セカンダリ管理者と同じアクションを実行する<br>ことができます。 | 個別に割り目 C54(24月(375)<br>すべて選択   なし<br>✓ AutoCAD - mobile app Premium for<br>subscription | <ul><li>Drive</li><li>Shared Views</li></ul> |
| セカンダリ管理者<br>ユーザの追加、役割の変更、製品およびクラウドサ<br>ービスへのアクセス権の割り当てを行うことができ<br>ます。              | ● Natech5 Web application<br>自動的に付尾(2)<br>AutoCAD LT                                    | Storage                                      |
| ユーザ<br>割り当てられた製品およびクラウド サービスにアク<br>セスできます。                                         |                                                                                         |                                              |
| 注: 役割を変更しても、サブスクリプションの所<br>有権には影響しません。 ロールの詳細                                      |                                                                                         |                                              |

サインイン

管理者

#### 割り当てられている製品名の表示

指名ユーザに割り当てられている サービスの詳細表示。 (サービスは製品によって異なる)

指名ユーザーに設定されている 役割の表示

製品割り当て、サービス割り当て、
 設定した役割の変更も可能

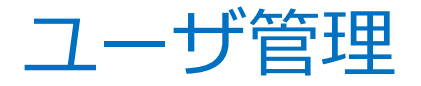

「製品別」①

・カード表示

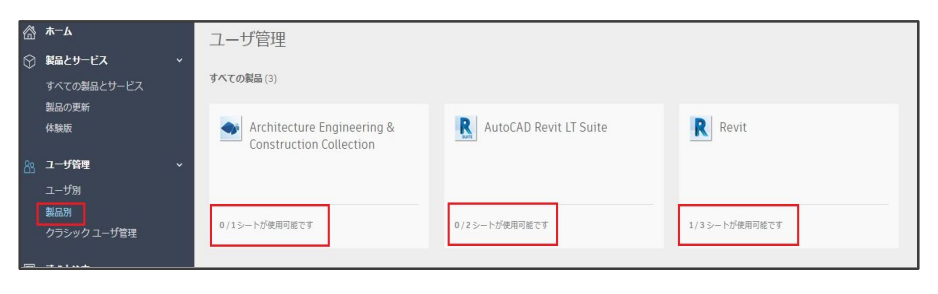

• 所有している全製品名の表示

サインイン

 製品ごとに指名ユーザを割り当てる ことが出来る残シート数の表示

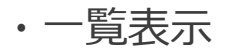

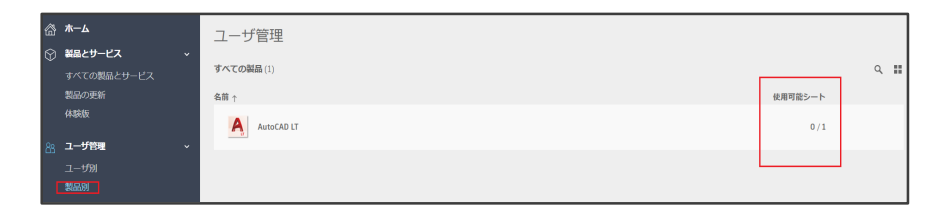

| ユーサ   | 管理 |
|-------|----|
| 「製品別」 | 2  |

| A    | AutoCAD LT |  |
|------|------------|--|
|      |            |  |
| 0/1> | ートが使用可能です  |  |

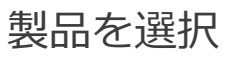

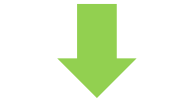

| A                             | 割り当てられたユーザ(1)                                                                                                    |                                                                  | ٩        |
|-------------------------------|----------------------------------------------------------------------------------------------------|------------------------------------------------------------------|----------|
| AutoCAD LT<br>(ロシートが使用可能です)   | · ①                                                                                                    |                                                                  | 詳細を表示    |
| 含まれるもの:<br>⑦ サポート<br>⑦ 7 項目 ~ | <ul> <li>(別に割り当てられた項目(5/5)</li> <li>すべて選択   なし</li> <li>✓ AutoCAD - mobile app Premium for subscription</li> <li>✓ AutoCAD - web application</li> </ul> | <ul> <li>Drive</li> <li>Shared Views</li> <li>Storage</li> </ul> | アクセス権を削除 |
|                               | 自動的に付買(2)<br>AutoCAD LT                                                                                                    | AutoCAD LT for Mac                                               |          |

サインイン

管理者

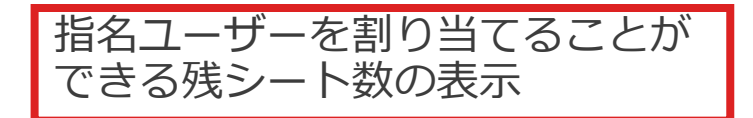

割り当てられている指名ユーザー の一覧、詳細情報の表示

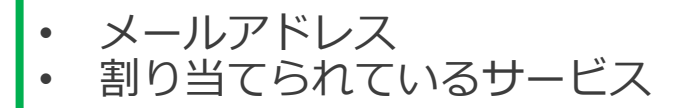

製品割り当て、サービス割り当て
 の変更も可能

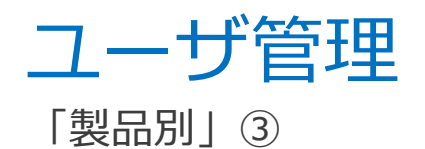

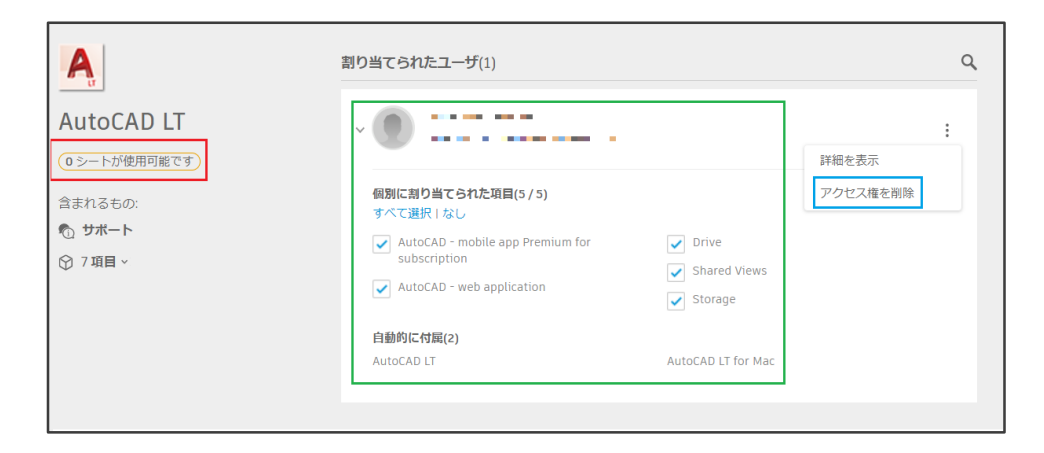

指名ユーザーを割り当てることが できる残シート数の表示

管理者

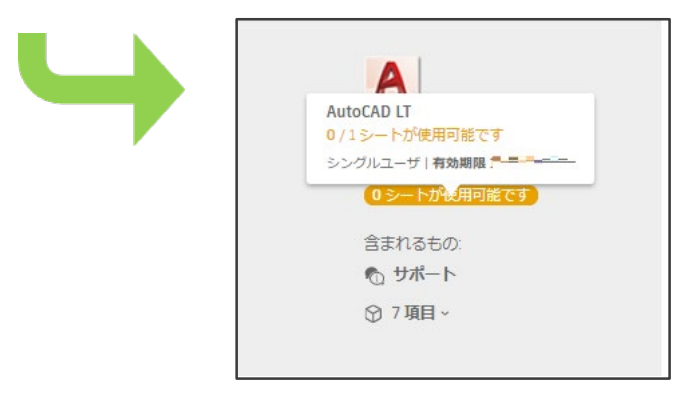

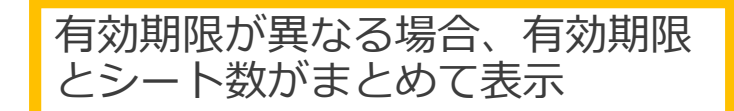

サインイン

サインイン

#### 管理者

# 指名ユーザー登録手順

#### 1 「ユーザ別」トップ画面にある 「+追加」ボタンを選択

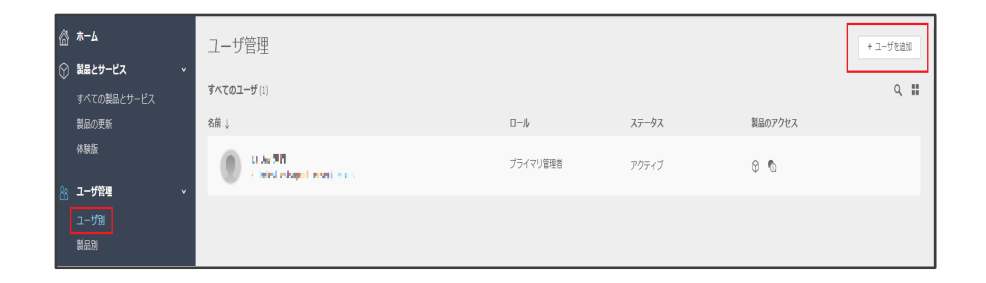

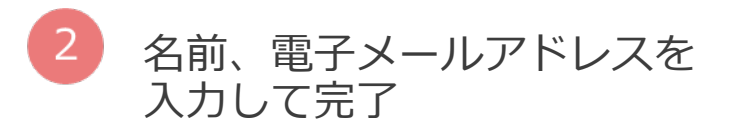

| 新しいユーザを追加                                           | $\times$ |
|-----------------------------------------------------|----------|
| 名前と電子メール アドレスを入力してこのアカウントにユ-<br>ザを招待                | _        |
| 名前と電子メール アドレスを入力                                    |          |
| /∭ John Doe john doe@email.com                      |          |
| 3. John, De, John de Wennicon<br>ユーザはセミコロン(;)で区切ります |          |
|                                                     |          |
|                                                     |          |
| 招待状を送信 キャンセル                                        |          |

# 指名ユーザー割り当て手順

①ユーザ別

1 指名ユーザーを選択

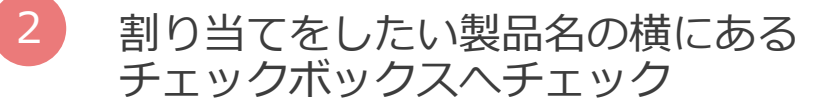

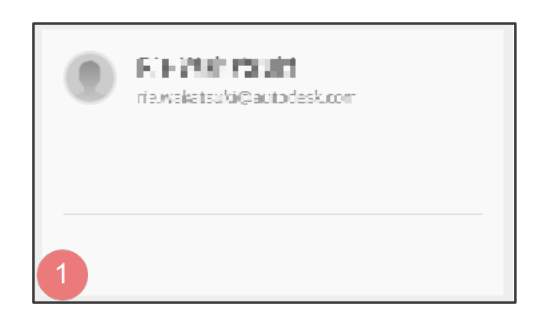

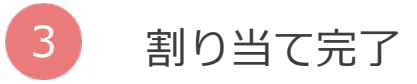

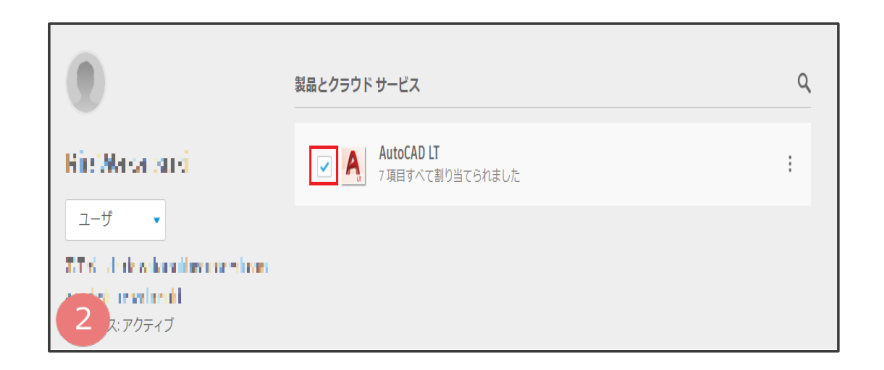

サインイン

# 指名ユーザー割り当て手順

#### ②製品別

3

4

割り当てを行う製品を選択

2 「ユーザを割り当てる」をクリック

割り当てをしたい指名ユーザを選択

割り当て完了

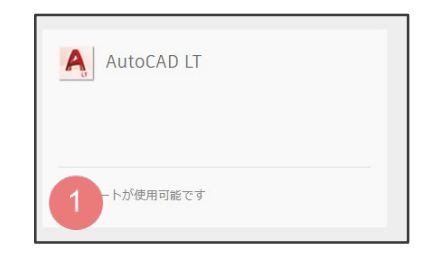

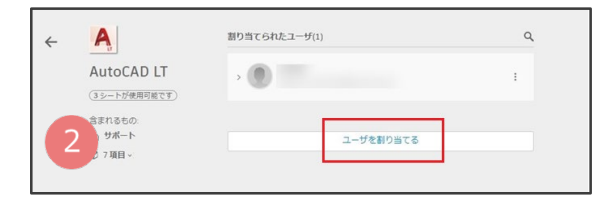

サインイン

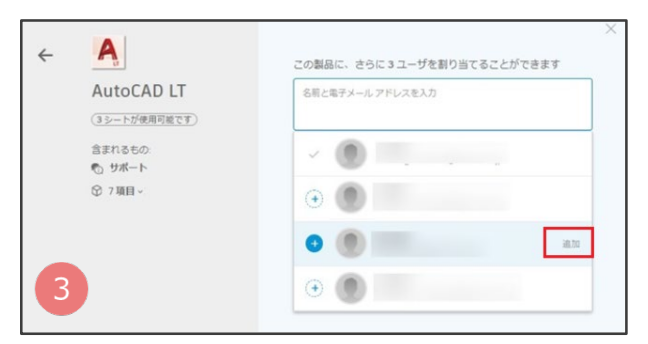

# 製品購入から製品使用までの流れ

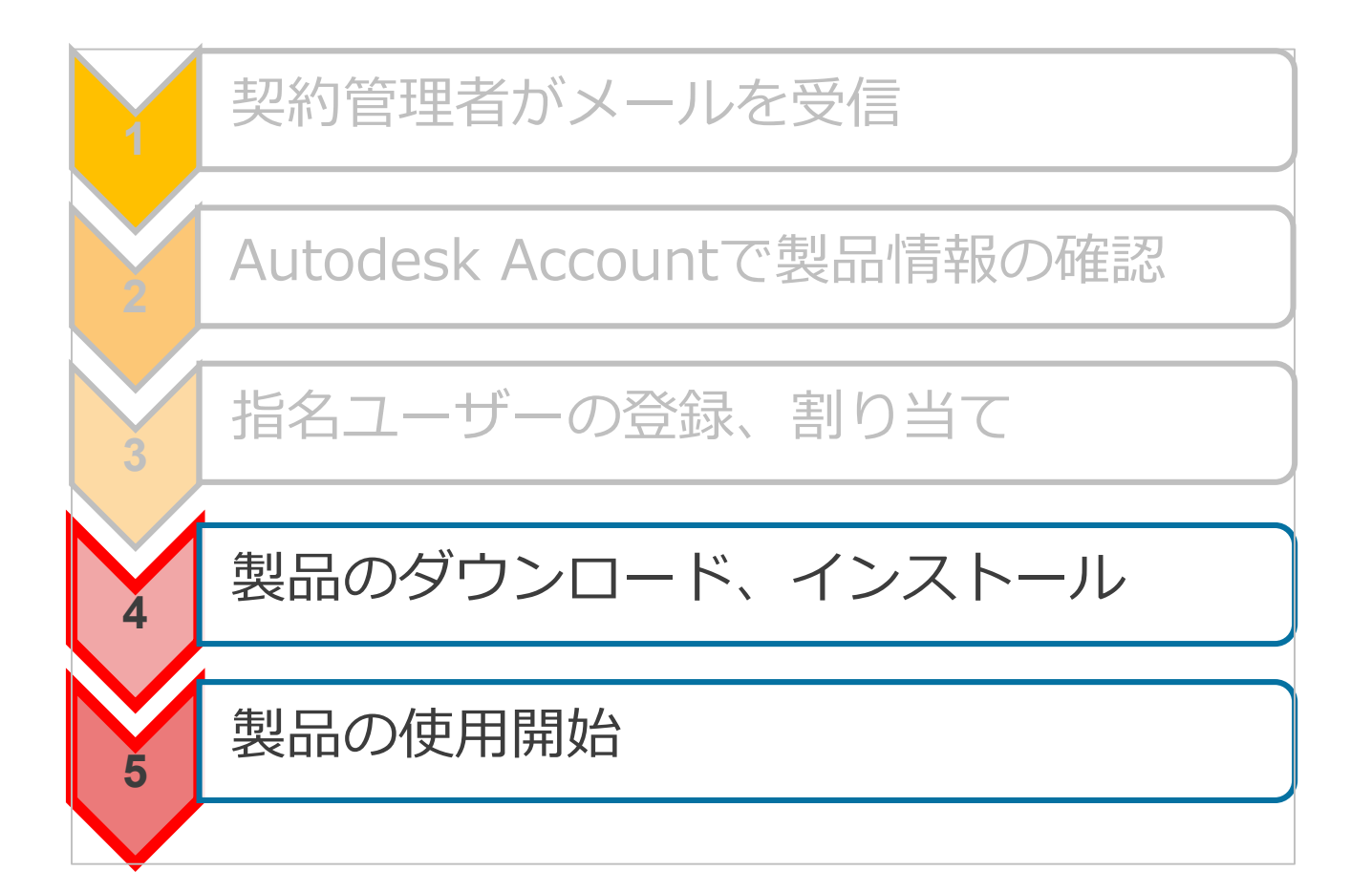

サインイン

## 製品使用までの流れ(シリアル番号ライセンス) 契約管理者の場合

111111

# 製品購入から製品使用までの流れ

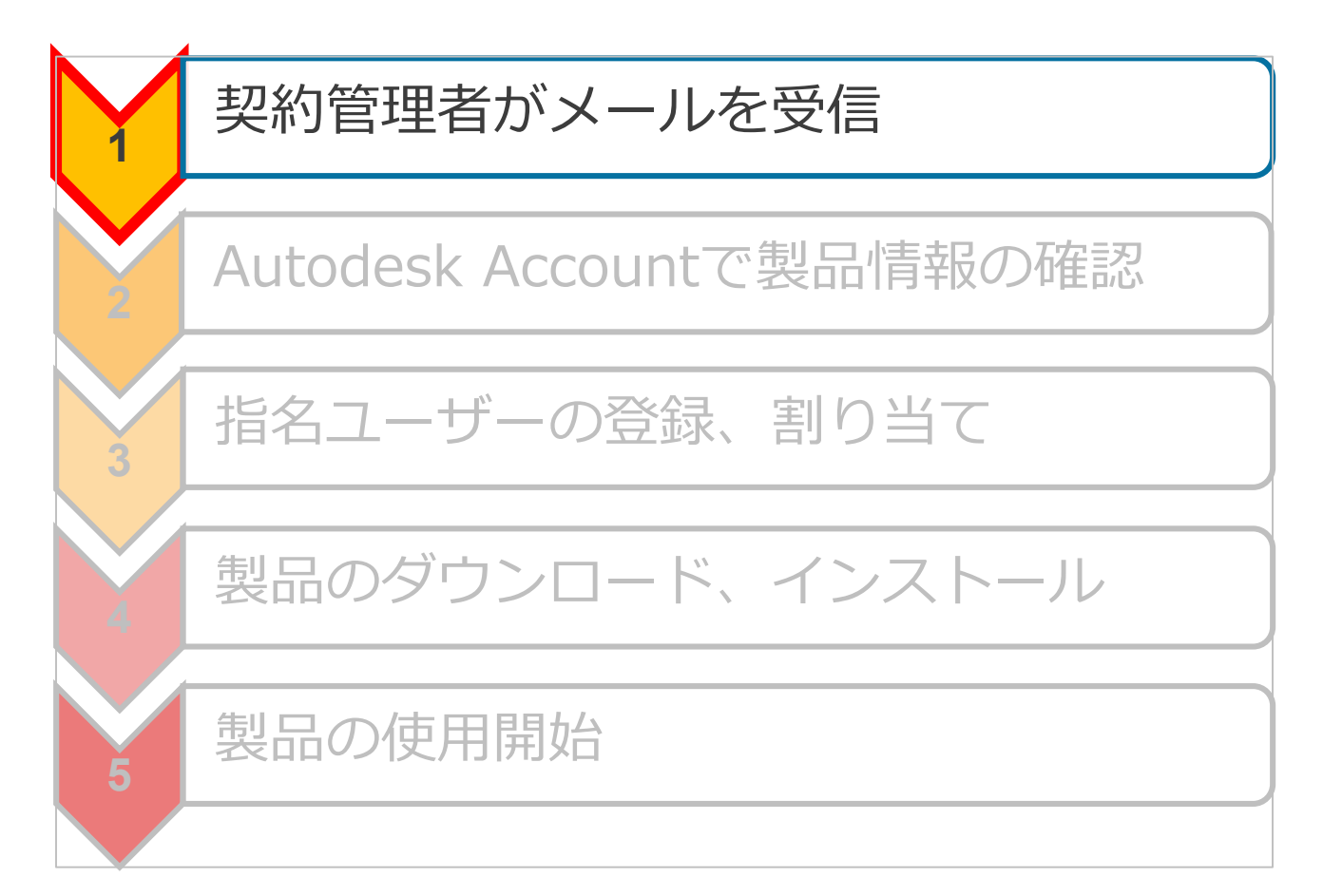

シリアル

# 契約管理者に届くメール①

#### メールの件名:[ご注文の確認]今後のお手続きのご案内

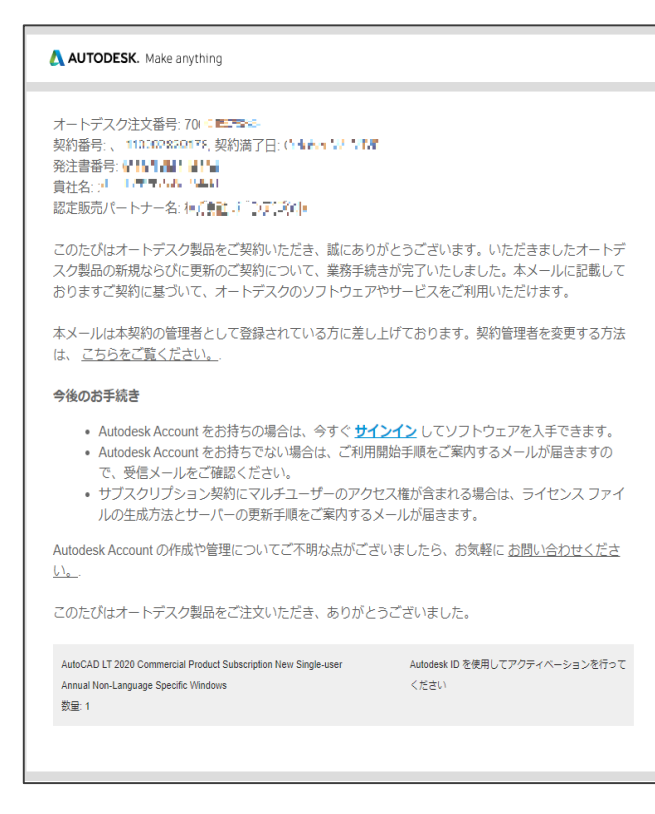

- ご注文製品の手配が完了した後に 届くメール。
- ・ご注文製品情報の確認が可能。
- 送信元メールアドレス: no-reply@autodeskcommunications.com

シリアル

# 契約管理者に届くメール②-1

シリアル

### メールの件名:[プロファイル入力のお願い]オートデスク製品の管理者として登録されました

ソフトウェアの利用方法をご案内いたします 割り当てられたロールのご確認とアカウントの作成をお願い します

#### 平素はオートデスクをご愛顧いただきありがとうございます。

このたびはオートデスク製品をご契約いただき、誠にありがとうございます。お客様は購入されたオートデスク製品の契約管理者として登録されました。契約管理者を変更する方法は、<u>こちら</u>をご覧ください。

契約管理者の皆様はソフトウェアのダウンロード、インストール、アクティベーションを 実行でき、契約の詳細を確認したり、ユーザーのアクセス権を管理することができます。 これらはすべて Autodesk Account を通して行います。 <u>詳しくはこちらのビデオをご確</u> 認ください。

製品の利用を開始するには、まずは Autodesk Account を作成してください。

#### 今すぐアカウントを作成 >

アカウントの作成でご不明な点がございましたら、こちらからお問い合わせください。

発信元: オートデスク株式会社 〒104-6024 東京都中央区靖海 1-8-10 靖海アイランド トリトンスクエア オフィスタワーX 24F

© Autodesk, Inc. All Rights Reserved.<u>ご利用上の注意と商標(英語)</u> | <u>使用条件</u> | <u>プライバシー ポリシー</u> | <u>ヘルプ</u>

本メールは重要なお知らせです。オートデスクからのマーケティング関連電子メールを受け取らない設定にしている場合でも、本メー ルと同様に重要なお知らせについては配信されますことをご了承ください。

本メールは送信専用のため、このままご返信いただいてもお問い合わせなどにはお答えいたしかねますので、あらかじめご了承ください。

Autodex およびイートデスクのロゴは、米田およびその他の厚くこおける Autodex」(nc. およびその子を付または開発さいの使い 構実には間度で、さの他のすべいのブランドを、割合体、または局単に、とれて心の特許に感謝します。一たデスクは、通知を 行うことなくいつこそ該当局品およびサービスの提供、機能および価格を受害する様料を留保し、本質中の誤解または回表の誤りにつ いて質性を含いません。

Autodesk and the Autodesk loga are registered trademarks or trademarks of Autodesk, Inc., and/or its subsidiaries and/or afiliates in the USA and/or other countries. All other brand names, product names, or trademarks belong to their respective holders. Autodesk reserves the right to alter product and services offerings, and specifications and pricing at an time without notice, and is not responsible for typographical or applicated errors that may appear in this document.

- 契約管理者として登録されたことを 知らせるメール
- Autodesk IDを作成するためのリンクが記載 「今すぐアカウントを作成」

#### 送信元メールアドレス: information@autodeskcommunications.com

# 契約管理者に届くメール②-2

メールの件名:[プロファイル入力のお願い]オートデスク製品の管理者として登録されました

#### 管理者様へのお知らせ

Autodesk Account にサインインして管理者向けの機能をご 活用ください

#### 平素はオートデスクをご愛顧いただきありがとうございます。

お客様はオートデスクソフトウェアの管理者として登録されました。

管理者の皆様はソフトウェアのダウンロード、インストール、アクティベーションを実行 でき、契約の詳細を確認したり、ユーザーのアクセス権を管理することができます。これ らはすべて Autodesk Account を通して行います。 <u>詳しくはこちらの概要ビデオをご確</u> <u>認ください。</u>

#### サインインして機能を利用する

サインインできない場合は、こちらからお問い合わせください。

発信元: オートデスク株式会社 〒104-6024 東京都中央区靖海 1-8-10 靖海アイランド トリトンスクエア オフィスタワーX 24F

© 2018 Autodesk, Inc. All Rights Reserved.<u>ご利用上の注意と商標(英語) | 使用条件</u> | <u>プライバシー ポリシー</u> | <u>ヘルプ</u>

本メールは重要なお知らせです。オートデスクからのマーケティング間達電子メールを受け取らない設定にしている場合でも、本メー ルと同様に重要なお知らせについては配信されますことをご了承ください。

本メールは送信専用のため、このままご返信いただいてもお問い合わせなどにはお答えいたしかねますので、あらかじめご了承くださ い。

Autodesk およびオートデスクのロゴは、米国およびその他の国々における Autodesk, Inc. およびその子会社または間違会社の登録語 標志とは感情です。その他のすべてのブランド名、製品名、または感解は、それぞれの所特許に時間します。オートデスクは、通知を 行うことなくいつでも該当職品およびサービスの提供、機能および価格を変更する権利を留保し、本課中の訓練または図表の語りにつ いて責任を負いませた。

Autodesk and the Autodesk logo are registered trademarks or trademarks of Autodesk, Inc., and/or its subsidiaries and/or affiliates in the USA and/or other countries. All other brand names, product names, or trademarks belong to their respective holders. Autodesk reserves the right to alter product and services offerings, and specifications and pricing at any time without notice, and is not responsible for typographical or graphical errors that may appear in this document.

- 契約管理者として登録されたことを 知らせるメール
- すでにAutodesk IDを持っている場合は Autodesk Accountのリンクが記載 「サインインして機能を利用する」
- 送信元メールアドレス: information@autodeskcommunications.com

シリアル

# 製品購入から製品使用までの流れ

シリアル

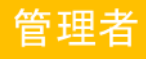

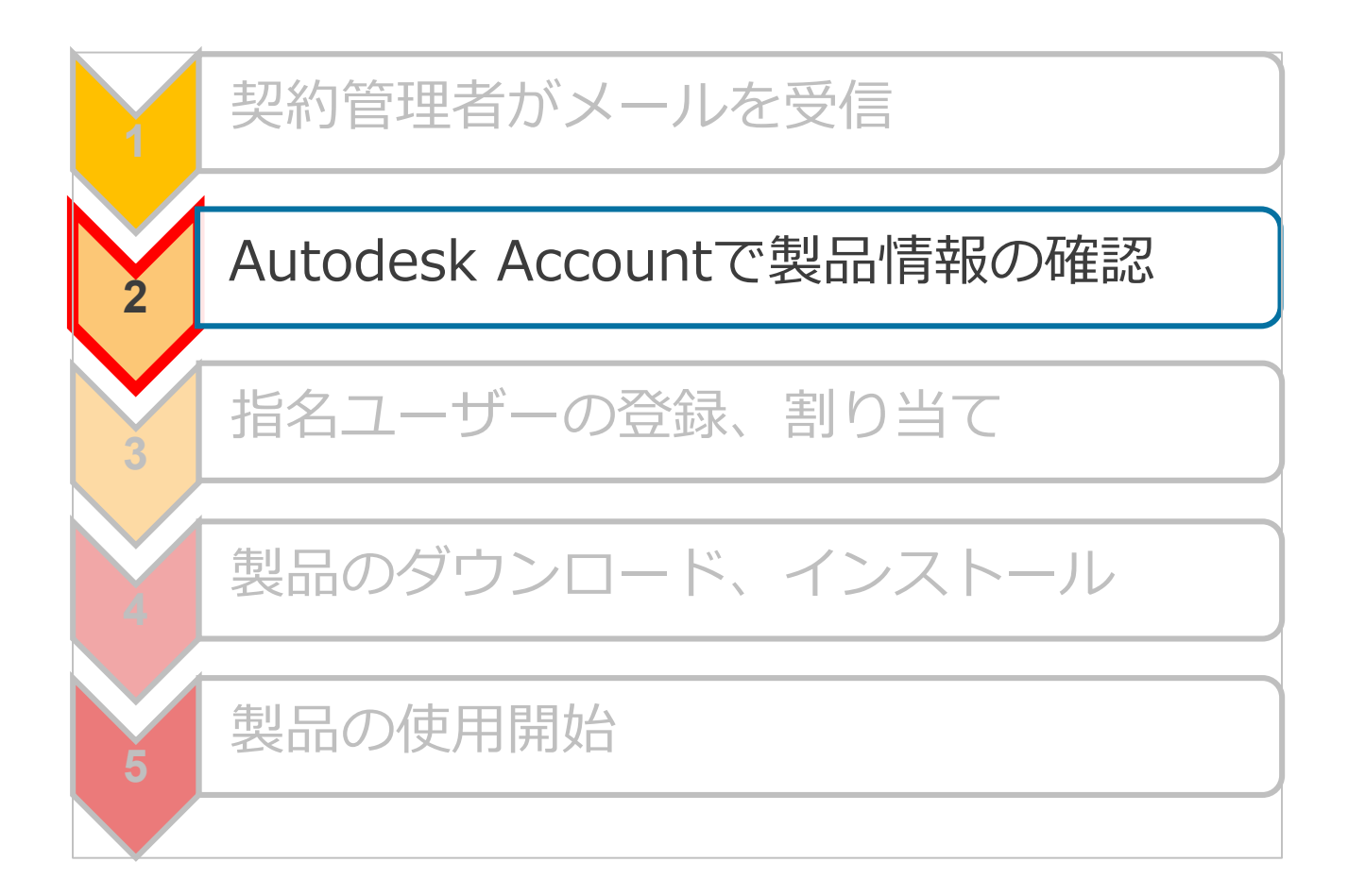

すべての製品とサービス

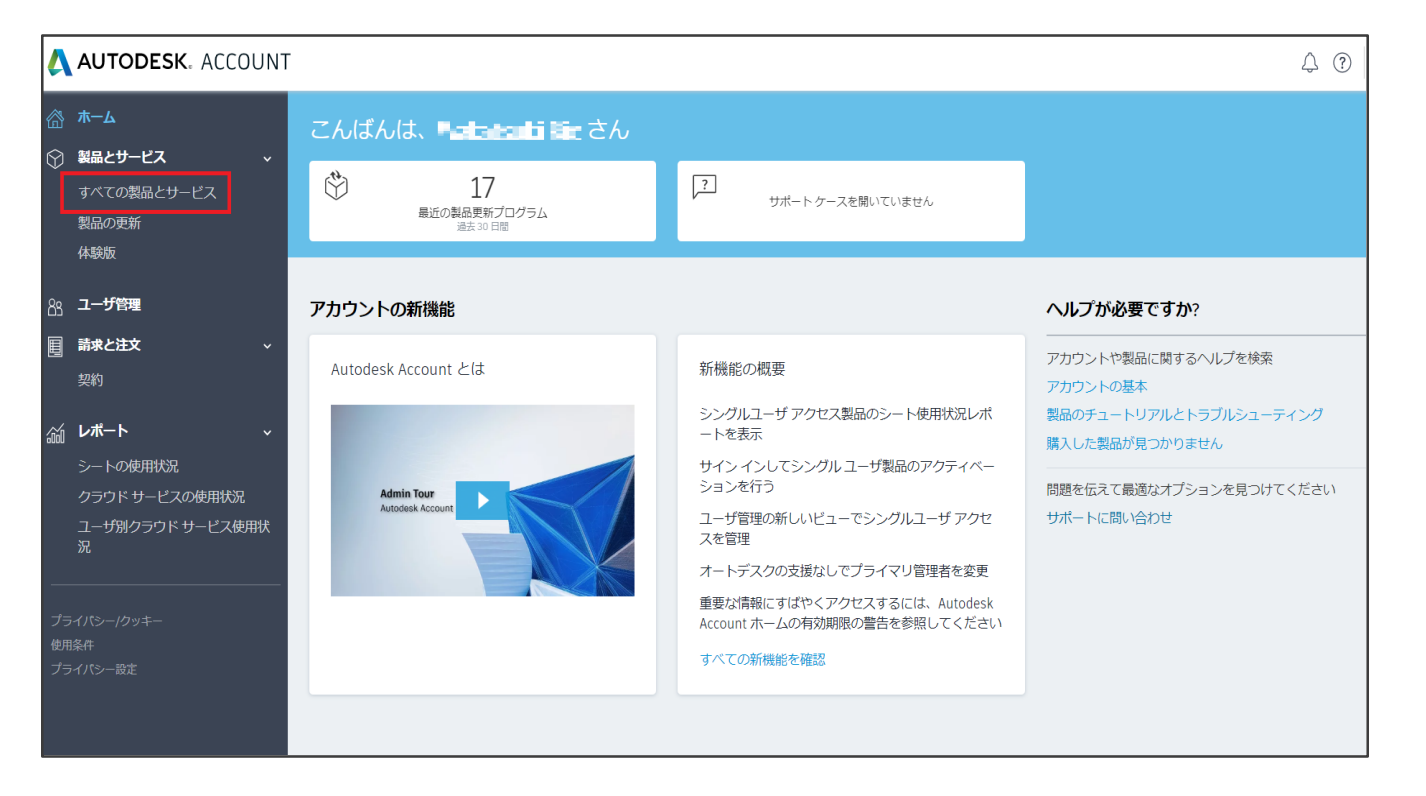

シリアル

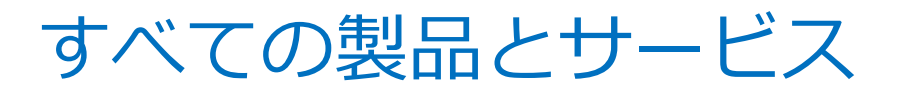

| <ul> <li>☆ ホーム</li> <li>※ 製品とサービス ◆</li> <li>すべての製品とサービス</li> <li>製品の更新</li> <li>体験版</li> </ul> | 製品とサービス                                             |                                                                                   |                                                         |  |  |  |  |  |  |  |
|-------------------------------------------------------------------------------------------------|-----------------------------------------------------|-----------------------------------------------------------------------------------|---------------------------------------------------------|--|--|--|--|--|--|--|
| 88 ユーザ管理<br>国 請求と注文 →<br>契約                                                                     | 3 3ds Max     3 3ds Max     3 3ds Max     3 3ds Max |                                                                                   |                                                         |  |  |  |  |  |  |  |
| ↓ ガート 、 シートの使用状況 クラウド サービスの使用状況 コーザ知クラウド サービス使用状況                                               | サマリー                                                | **売島 サブスクリプション ()<br>有効期限 20 <sup>**(1</sup> 4+*1                                 | 契約の詳細                                                   |  |  |  |  |  |  |  |
| ユ ラボンシントン こへにはな<br>況<br>ブライバシー/クッキー                                                             | ダウンロード                                              | バージョン 2020, 2019, 2018, 201<br>シート 3                                              | 7 ブラットフォー Win 32/64, Win 64<br>ム<br>ライセンスタイスタンドアロン<br>ブ |  |  |  |  |  |  |  |
| 使用条件<br>プライバシー設定                                                                                |                                                     | アージョン<br>2020<br>ダウンロード<br>を表示<br>2027<br>2027<br>シリアル/キー<br>102-92502171 / 12813 | リ<br>1,2さらに表示                                           |  |  |  |  |  |  |  |
|                                                                                                 |                                                     | 2019<br>ダウンロード<br>を表示<br>2018                                                     | 1,2さらに表示                                                |  |  |  |  |  |  |  |
|                                                                                                 |                                                     | ダウンロード<br>を表示<br>すべての製品パージョンを表示                                                   | 1,2さらに表示                                                |  |  |  |  |  |  |  |

• 製品情報

- シリアル番号、プロダクトキー
- ライセンス形態 (サブスクリプション/保守プラン)

シリアル

管理者

 インストール形態 (シングルユーザー/マルチユーザー)

シート数

• 保守有効期限 ※管理者のみ表示

すべての製品とサービス

複数のシリアル番号がある場合

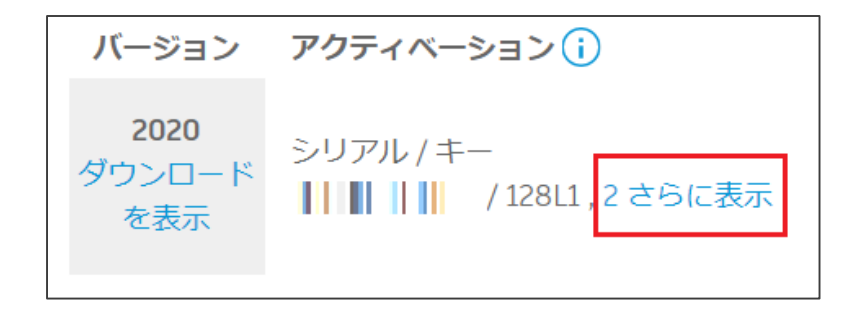

#### 1つの契約番号に同じ製品、同じインストール 形態のシリアル番号が2つ以上紐づいて管理 されている場合、「さらに表示」のリンク。

シリアル

すべての製品とサービス

#### 「ダウンロードを表示」

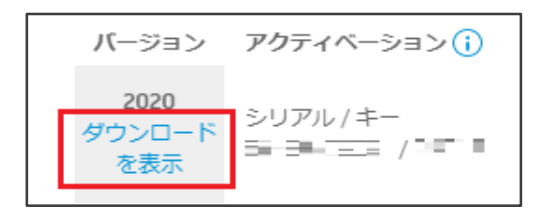

「ダウンロードを表示」 をクリック

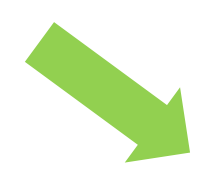

AutoCAD LT ダウンロード アクティベーション 更新プログラムとアドオン A AutoCAD LT 9.1 MB (I) ダウンロード方法 プラットフォーム 言語 2020 Vin 64 日本語 · すべて表示 🔻 A AutoCAD LT for Mac 667.0 MB ブラットフォーム 言語 ダウンロード方法 2020 • Mac 64 • 日本語 • すべて表示 詳細: ダウンロード方法 | インストール

シリアル

管理者

3個のタブを持つポップアップ画面が表示。

- ・ ダウンロード
- アクティベーション
- 更新プログラムとアドオン

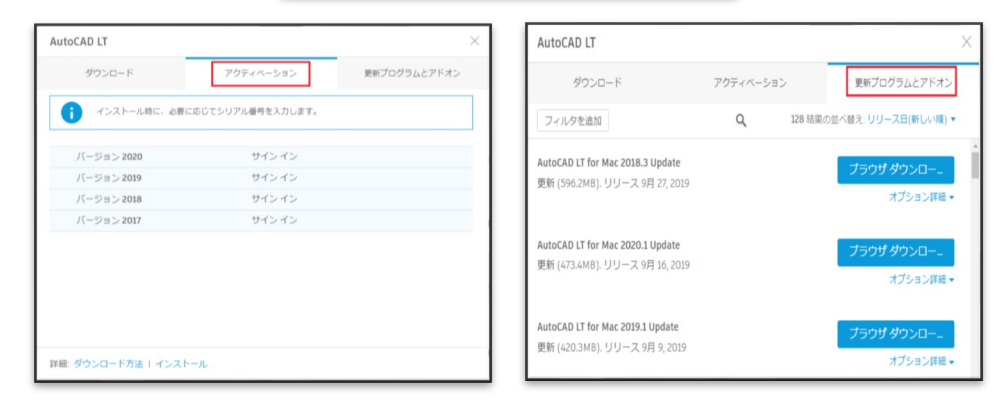

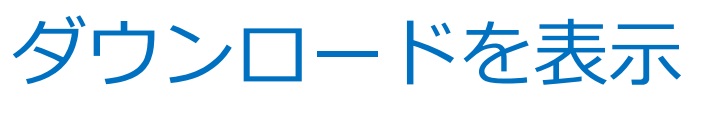

①ダウンロード

| 3ds Max                                         |             | ×                                                             |
|-------------------------------------------------|-------------|---------------------------------------------------------------|
| ダウンロード                                          | アクティベーション   | 更新プログラムとアドオン                                                  |
| 3ds Max<br>バージョン プラットフォーム<br>2020 ▼ Win 64 ▼    | 言語<br>日本語 ▼ | 13.7 MB (i)<br>ダウンロード方法<br><b>今すぐインストール</b><br><u>すべて表示</u> ▼ |
| 3ds Max Interactive                             |             | 今すぐインストール<br>単一のコンピュータにインストールする最速<br>の方法                      |
| バージョン プラットフォーム<br>2020 <b>v</b> Win 64 <b>v</b> | 言語 ▼        | 今すぐダウンロード 8.2 GB<br>Download Manager を使用(高速)                  |
|                                                 |             | <b>ブラウザダウンロード</b> 8.2 GB<br>ブラウザを使用(低速)                       |
| Vault Basic - Client                            |             | ダウンロード方法を比較<br>5.7 dp                                         |

- ・ 製品ダウンロード画面
- ダウンロード方法は3種類。
  - ✓ 今すぐインストール

シリアル

- ✓ 今すぐダウンロード
- ✓ ブラウザダウンロード
- 初期設定は「今すぐインストール」

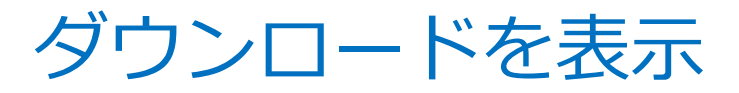

②アクティベーション

| 3ds Max                          |                                                                                         | ×               |
|----------------------------------|-----------------------------------------------------------------------------------------|-----------------|
| ダウンロード                           | アクティベーション                                                                               | 更新プログラムとアドオン    |
| 1.インストール時に、必要<br>2.ユーザがアクセスできる   | 度に応じてシリアル番号を入力します。<br>るようにユーザを割り当ててください。 詳                                              | Éしいへルプ          |
| ✔ バージョン 2020                     |                                                                                         |                 |
|                                  | シリアル / キー<br>* **********************************                                       | 1<br>番号 ()<br>1 |
| ✔ バージョン2019                      | シリアル / キー<br>/ 128K<br>オプション シリアル<br>/ 128K<br>                                         | 1<br>晉号 ①<br>1  |
| <ul> <li>✓ バージョン 2018</li> </ul> | シリアル / キー<br>/ 12831<br>オプション シリアル<br>** アンロイン<br>*** ********************************* | L<br>番号 ()<br>1 |
| バージョン 2017                       | シリアル / キー<br>■ ■ ■ / 128I1                                                              |                 |

- バージョン別にシリアル番号と プロダクトキーが表示
- 最新バージョンと最新バージョンから 3世代以内の前バージョンのみ

シリアル

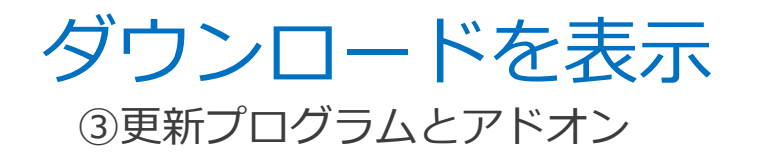

| AutoCAD LT                                                                |                       |         | ×                                          |
|---------------------------------------------------------------------------|-----------------------|---------|--------------------------------------------|
| ダウンロード                                                                    | アクティベーショ              | >       | 更新プログラムとアドオン                               |
| フィルタを追加                                                                   | Q                     | 128 結果の | D並べ替え: リリース日(新しい順) ▼                       |
| <b>AutoCAD LT for Mac 2018.3 Update</b><br>更新 (596.2MB). リリース 9月 27, 2019 |                       |         | ▲<br><b>ブラウザ ダウンロー…</b><br>オプション詳細 ▼       |
| <b>AutoCAD LT for Mac 2020.1 Update</b><br>更新 (473.4MB). リリース 9月 16, 2019 |                       |         | <b>ブラウザ ダウンロー…</b><br>オブション詳細 ▼            |
| <b>AutoCAD LT for Mac 2019.1 Update</b><br>更新 (420.3MB). リリース 9月 9, 2019  |                       |         | <b>ブラウザ ダウンロー…</b><br>オプション詳細 <del>▼</del> |
| Autodock Einalo Eian On Component 30                                      | 000 1 (11 0 0 1000) ( | 61Di+   |                                            |

 選択した製品向けの更新プログ ラムの一覧が表示。
 ダウンロードもここから可能。

管理者

シリアル

# 製品購入から製品使用までの流れ

シリアル

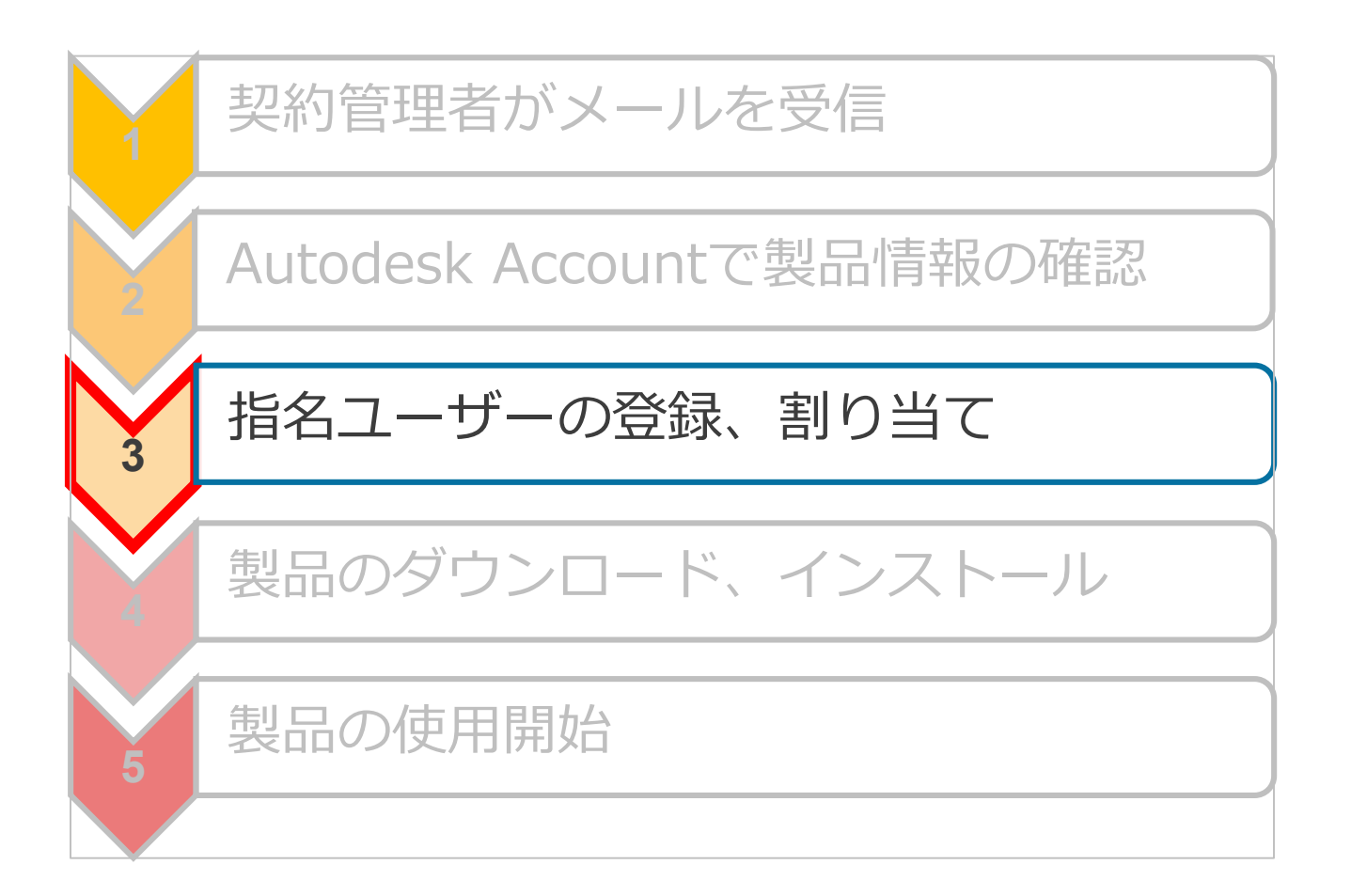

ユーザ管理(クラシックビュー)

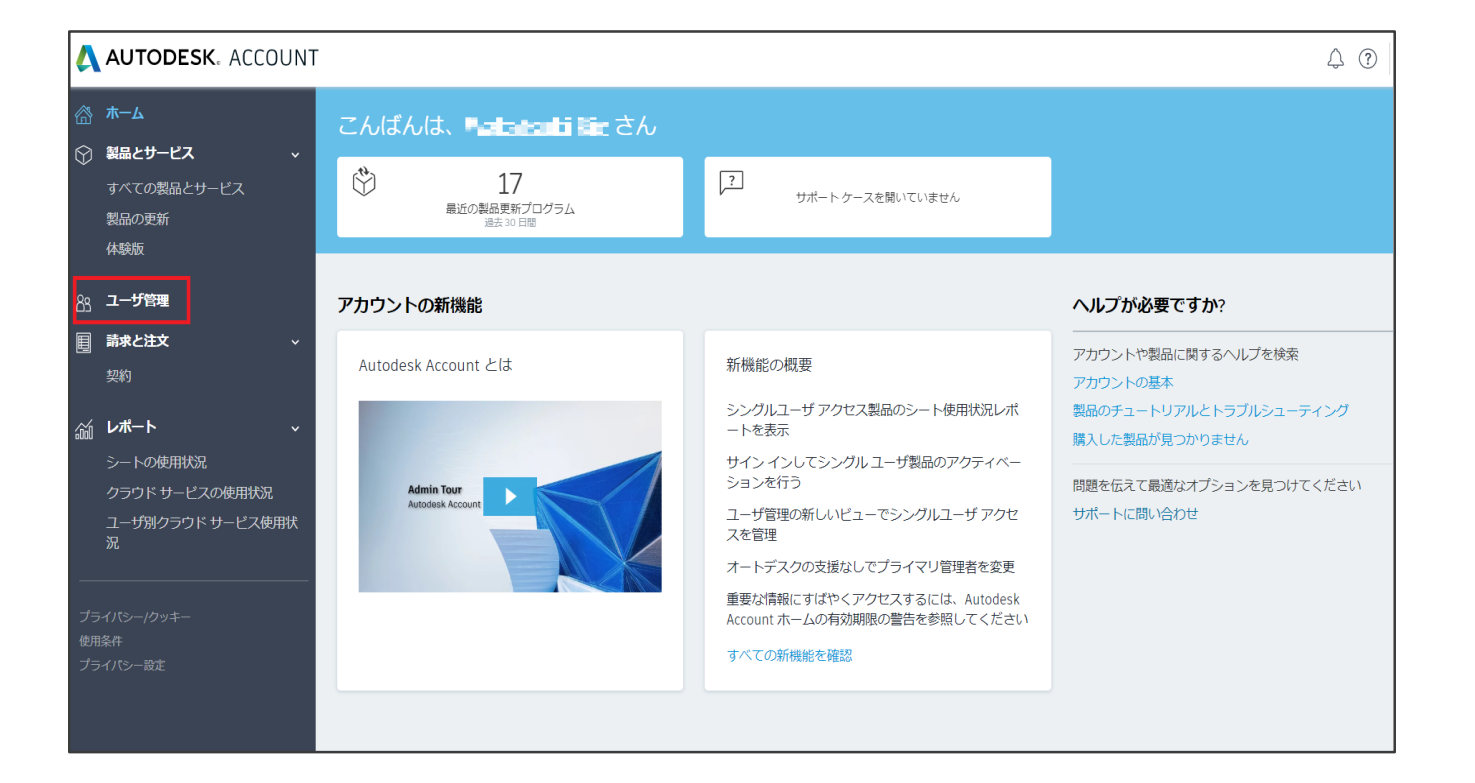

シリアル

# ユーザ管理(クラシック ビュー)

#### トップ画面

| すべての製品とサービス                                  | すべてのユーザ (6) |      |                                                       |              |         |                |      |  |
|----------------------------------------------|-------------|------|-------------------------------------------------------|--------------|---------|----------------|------|--|
| 製品の更新<br>体験版                                 | +           | ē.to | アクション                                                 | 並べ替え二        | 名(昇順)   | <b>• • • •</b> | イルタ  |  |
| 8 ユーザ管理                                      |             | すべて  | 選択                                                    |              |         |                | 6 結果 |  |
| ■ 請求と注文 ~                                    |             | >    | Eiji I I III<br>eija maari mi'r haal am r             | 製品とサービス<br>0 | 特典<br>0 | アクセス権の編集       | 0    |  |
| 契約                                           |             | >    | Hio an an a la an an an an an an an an an an an an an | 製品とサービス<br>1 | 特典<br>1 | アクセス権の編集       | 0    |  |
| <ul> <li>レポート ~</li> <li>シートの使用状況</li> </ul> |             | >    | med sa print<br>med-sys-support- pillarace.           | 製品とサービス<br>0 | 特典<br>1 | アクセス権の編集       | 0    |  |
| クラウド サービスの使用状況<br>ユーザ別クラウド サービス使用状           |             | >    | Not                                                   | 製品とサービス<br>1 | 特典<br>1 | アクセス権の編集       | ٥    |  |
|                                              |             | >    | Ric Math. Baak<br>Thirty, Call and Call an Industrial | 製品とサービス<br>9 | 特典<br>1 | アクセス権の編集       |      |  |
| プライパシー/クッキー<br>ゆのちか                          |             | >    |                                                       | 製品とサービス<br>1 | 特典<br>1 | アクセス権の編集       | ٥    |  |

• 登録されている指名ユーザーの 一覧が表示

シリアル

管理者

• 指名ユーザー別の設定詳細の 表示も可能

| <ul> <li>ホーム</li> <li>第二とサービス マ<br/>すべての製品とサービス</li> </ul> |                    | ユーザ管理<br>すべてのユーザ (1)  |            | 4                                                            | \$,11.1   | 2111177-5 | 78631           |
|------------------------------------------------------------|--------------------|-----------------------|------------|--------------------------------------------------------------|-----------|-----------|-----------------|
|                                                            | 製品の更新<br>体験版       | + ## 79585 ·          | 84         | R. 4                                                         | 6 (81.98) | •         | ₹ 7< <i>1.9</i> |
| 88                                                         | ユーザ管理              | D YKCHR               |            |                                                              |           |           | 1 16月           |
| U                                                          | 請求と注文 ~            |                       | 部品とサー<br>1 | -EZ                                                          | 15.M<br>3 | 7.2%3.80  | 45              |
| 5                                                          | サブスクリプション          | 特員(特員3)               |            | 2-                                                           | ザ順相       |           |                 |
| 3á                                                         | レポート マ<br>シートの使用状況 | C #257#-F             |            | ロール<br>数約装理者<br>・ 契約装押 1000000000000000000000000000000000000 |           |           |                 |
|                                                            | クラウドサービスの使用状況      | Ø web 978−1-          |            |                                                              |           |           |                 |
|                                                            | R                  | <u></u>               | 87         |                                                              | 17×-1.    |           |                 |
| 79                                                         | 4/(3199 <b>4</b>   | 製品 (1追加しました)          |            | -                                                            |           |           |                 |
| 使用<br>プラ                                                   | £月<br>イバ5設定        | AutoCAD LT<br>サービス(6) |            |                                                              |           |           |                 |
|                                                            |                    |                       |            |                                                              |           |           |                 |

ユーザ管理(クラシックビュー)

#### 「アクセス権を編集」

| <b>すべてのユーザ</b> (1)     |                      |
|------------------------|----------------------|
|                        |                      |
| • 80 79555 · E<82: 8.8 | II) ▼ ₹2 <i>41/9</i> |
| U TATER                | 1.50.00              |
| 0 > 8827-EX 0<br>1 3   | アクセス機の編集             |

名前横の「アクセス権を編集」 をクリック

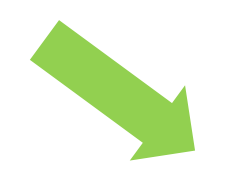

3個のタブを持つポップアップ画面が表示。

- すべて(特典、サービス)
- 特典
- 製品とサービス

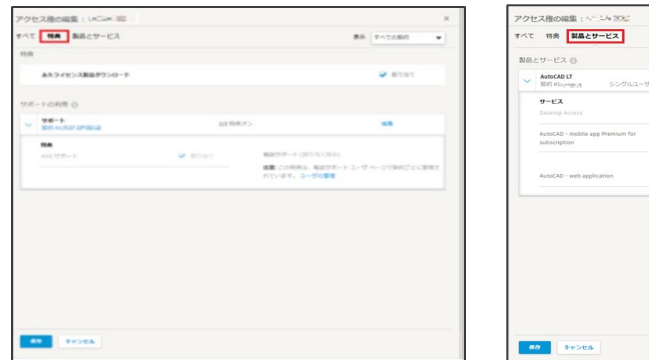

TAT HR BECT-EX

0 806-1-34

-

NB27-223 0

9-83

44 Sec. 288 Sec. 3

シリアル

BR V-TORO

₩981

- 1

.....

#5910
 #5910
 #5910
 #5910

 株式を示して、(100.51(164))
 株式 この形所は、株式でポート おています。ユージの事項

687-03.15

₩ #9987

| 品。<br>。 | Eサービス ①<br>AutoCAD LT            | 6/3    | サービスオン 0 使用可能シート | ▼ #0%T |  |
|---------|----------------------------------|--------|------------------|--------|--|
|         | 第10 mbpreggy シングルユージ<br>##=ド7    |        |                  |        |  |
|         | Desktop Access                   | 🐱 воат | Storage          | 780B   |  |
|         | AutoCAD - mobile app Premium for | 💌 808t | Shared Views     | 780B   |  |
|         | SANSCHIERAN                      |        | Drive            | ▼ 8087 |  |
|         | AutoCAD - web application        | ▼ 808℃ |                  |        |  |
|         |                                  |        |                  |        |  |
|         |                                  |        |                  |        |  |

# アクセス権を編集

製品とサービス①

| アクセ | zス権の編集: Amiliko Ud                                   | 160101 |                     |                      |        | × |
|-----|------------------------------------------------------|--------|---------------------|----------------------|--------|---|
| すべて | 特典 <u>製品とサービス</u>                                    | ]      |                     | 表示:                  | すべての契約 | • |
| 製品( | とサービス 🕦                                              |        |                     |                      | すべて割   |   |
| >   | <b>3ds Max</b><br>契約 #1100000-000444 シン              | グルユーザ  | <b>6/6</b> サービス オン  | 1 使用可能シート            | ✔ 割り当て |   |
| >   | <b>3ds Max</b><br>契約 #11 <sup>//// 2006/000</sup> マル | チューザ   | 0 <b>/5</b> サービス オン | 14 サービスのシートが使用可<br>能 | 📄 割り当て |   |
| >   | <b>Flame</b><br>契約 #11 <sup>月0011772223</sup> シング    | グルユーザ  | 0/2 サービス オン         | 0 使用可能シート            | □ 割り当て |   |
| >   | Flame<br>契約 #110000 マルキ                              | チユーザ   | <b>0/1</b> サービス オン  | 2 サービスのシートが使用可<br>能  | 割り当て   |   |
| >   | Flame Assist<br>契約 #110001522533 マル:                 | チューザ   | <b>0/1</b> サービス オン  | 2 サービスのシートが使用可<br>能  | 🗌 割り当て |   |
| >   | Flame Assist<br>契約 #110C <sup>CLET</sup> 本社 シング      | グルユーザ  | 0/2 サービス オン         | 0 使用可能シート            | 割り当て   |   |
| >   | Flare<br>契約 #110(00時では20 シング                         | グルユーザ  | 0/2 サービス オン         | 0 使用可能シート            | □ 割り当て |   |
| >   | Flare<br>契約 #1100 C C U L マル:                        | チユーザ   | <b>0/1</b> サービス オン  | 2 サービスのシートが使用可<br>能  | 🗌 割り当て |   |
| >   | Lustre<br>契約 #1100025-02201 マル:                      | チユーザ   | <b>0/1</b> サービス オン  | 4 サービスのシートが使用可<br>能  | 🗌 割り当て |   |
|     |                                                      |        |                     |                      |        |   |

契約番号別、紐づく製品別に
 全所有製品が表示

シリアル

指名ユーザを割り当てられる 残シート数の表示

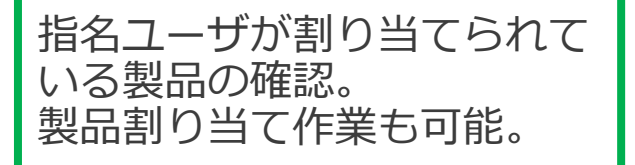

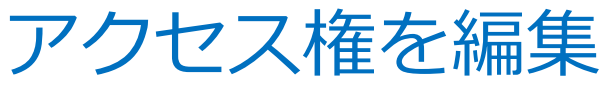

製品とサービス②

#### 製品名を展開

| (特典 製品とサービス                          |        | 表示                  | R すべての契約 |
|--------------------------------------|--------|---------------------|----------|
| とサービス ()                             |        |                     | 🗍 74TN.  |
| 3ds Max<br>契約 ==1:11 ・ k.c.k シングルユーザ | 6/6    | サービス オン 1 使用可能シート   | ▼ 割り当て   |
| サービス                                 |        |                     |          |
| Desktop Access                       | ✓ 割り当て | Storage             | ▼ 割り当て   |
| Rendering                            | 📝 割り当て | Character Generator | ☑ 割り当て   |
| Shared Views                         | ▼ 割り当て | Drive               | 副り当て     |

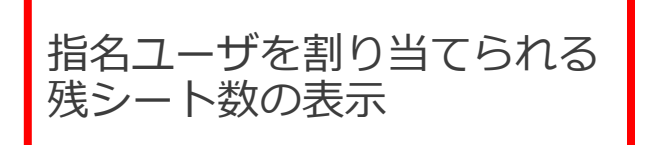

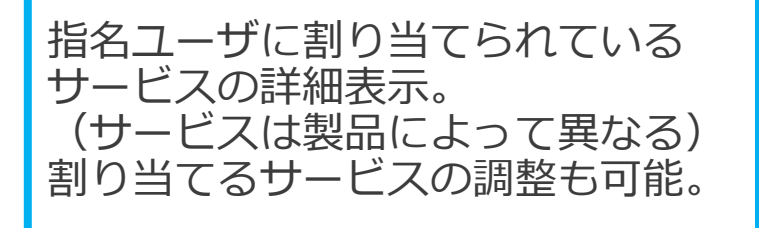

シリアル

# 指名ユーザー登録手順

### 1 「+追加」ボタンを選択

### 2

#### 必要項目を入力して完了

※「今すぐユーザに製品を割り当てる」 のチェックボックスにチェックを入れて 割り当て作業も同時に可能。

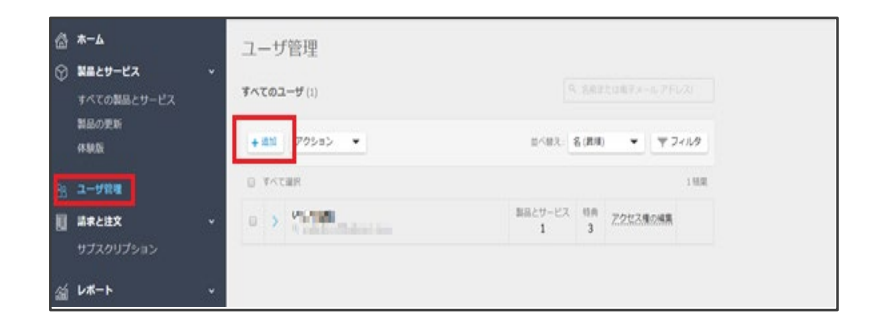

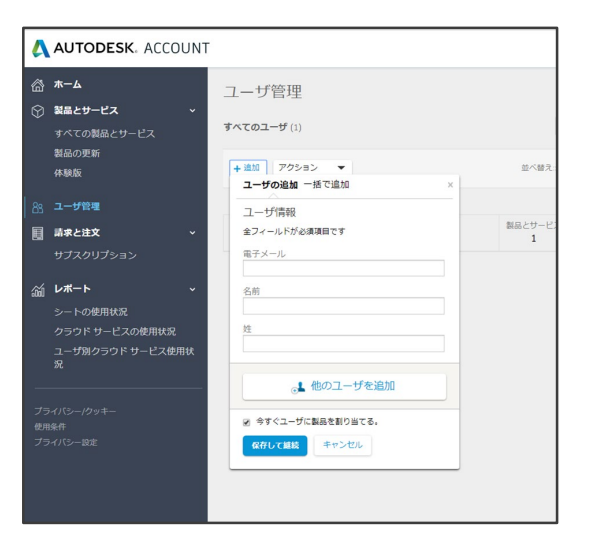

# 指名ユーザー割り当て手順

割り当てを行う指名ユーザの 「アクセス権限の編集」をクリック

「製品とサービス」タブへ移動後、 割り当てを行う製品、契約番号、イ ンストール形態を選択

3 「割り当て」というチェックボックス ヘチェック

4 割り当て完了

2

| ユーザ管理                                       |                              |
|---------------------------------------------|------------------------------|
| すべてのユーザ (4)                                 |                              |
| + 追加 アクション ▼                                | 並べ替え:: 名(昇順) ▼ フィルタ          |
| □ すべて選択                                     | 4 結果                         |
| Asak- alad 1<br>asalam milangi (17 miland 1 | 製品とサービス 特典<br>1 1 アクセス権の編集 〇 |
| Hidakazu Vagishita                          | 製品とサービス特典                    |

シリアル

| 製品 | とサービス 🕕                                             |        |                     | □ すべて割_ |
|----|-----------------------------------------------------|--------|---------------------|---------|
| ~  | <b>3ds Max</b><br>契約 #1100 <b># + 1 キュー</b> シングルユーザ | 0/6    | サービスオン 2 使用可能シート    | □ 割り当て  |
|    | サービス                                                |        |                     |         |
|    | Desktop Access                                      | □ 割り当て | Storage             | □ 割り当て  |
|    | Rendering                                           | □ 割り当て | Character Generator | □ 割り当て  |
| 2  | 33                                                  | 割り当て   | Drive               | □ 割り当て  |

| ✓ 30<br>契 | <b>ds Max</b><br>約 #110 <b>501752222</b> シングルユーザ |   | 6/6  | サービスオン 1 使用可能シート    |   | 割り当て |
|-----------|--------------------------------------------------|---|------|---------------------|---|------|
| Ŧ         | ービス                                              |   |      |                     |   |      |
| De        | esktop Access                                    | ~ | 割り当て | Storage             | ~ | 割り当て |
| Re        | endering                                         | ~ | 割り当て | Character Generator | ~ | 割り当て |
| 4         | d Views                                          | ~ | 割り当て | Drive               | ~ | 割り当て |

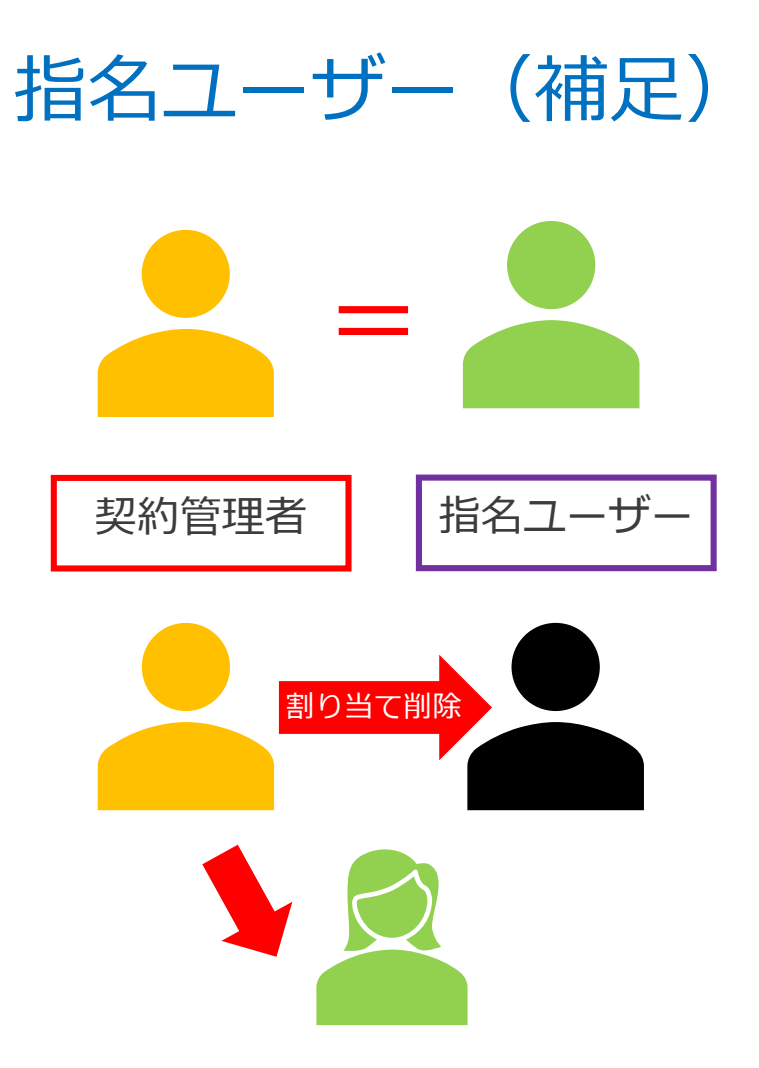

#### • 初期設定では契約管理者が 指名ユーザーとして割り当て

サインイン

シリアル

契約管理者が指名ユーザーではない場合、 自分の製品割り当てを外す必要あり

### 製品使用までの流れ (サインインライセンス/シリアル番号ライセンス) 指名ユーザーの場合

## 製品購入から製品使用までの流れ

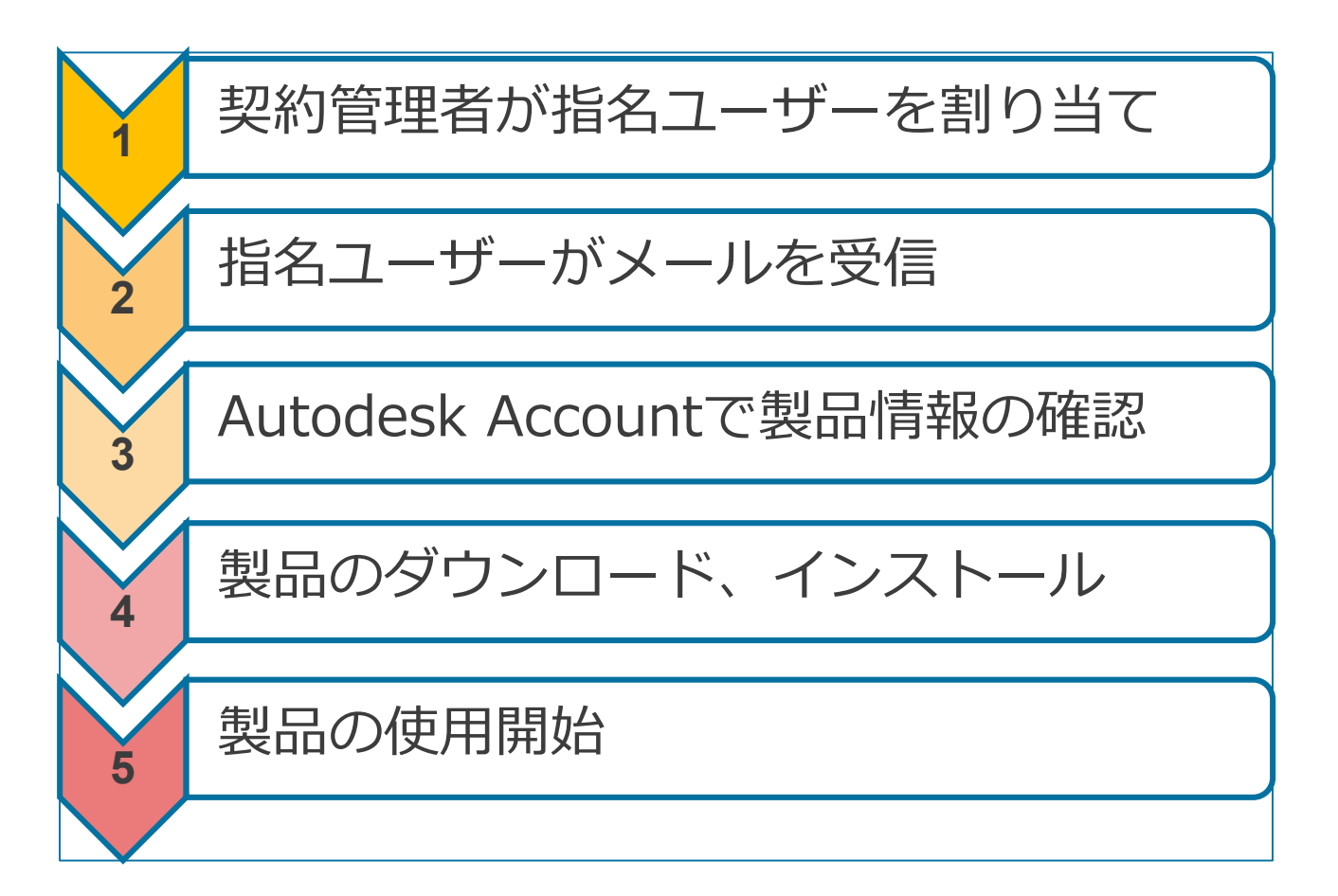

# 製品購入から製品使用までの流れ

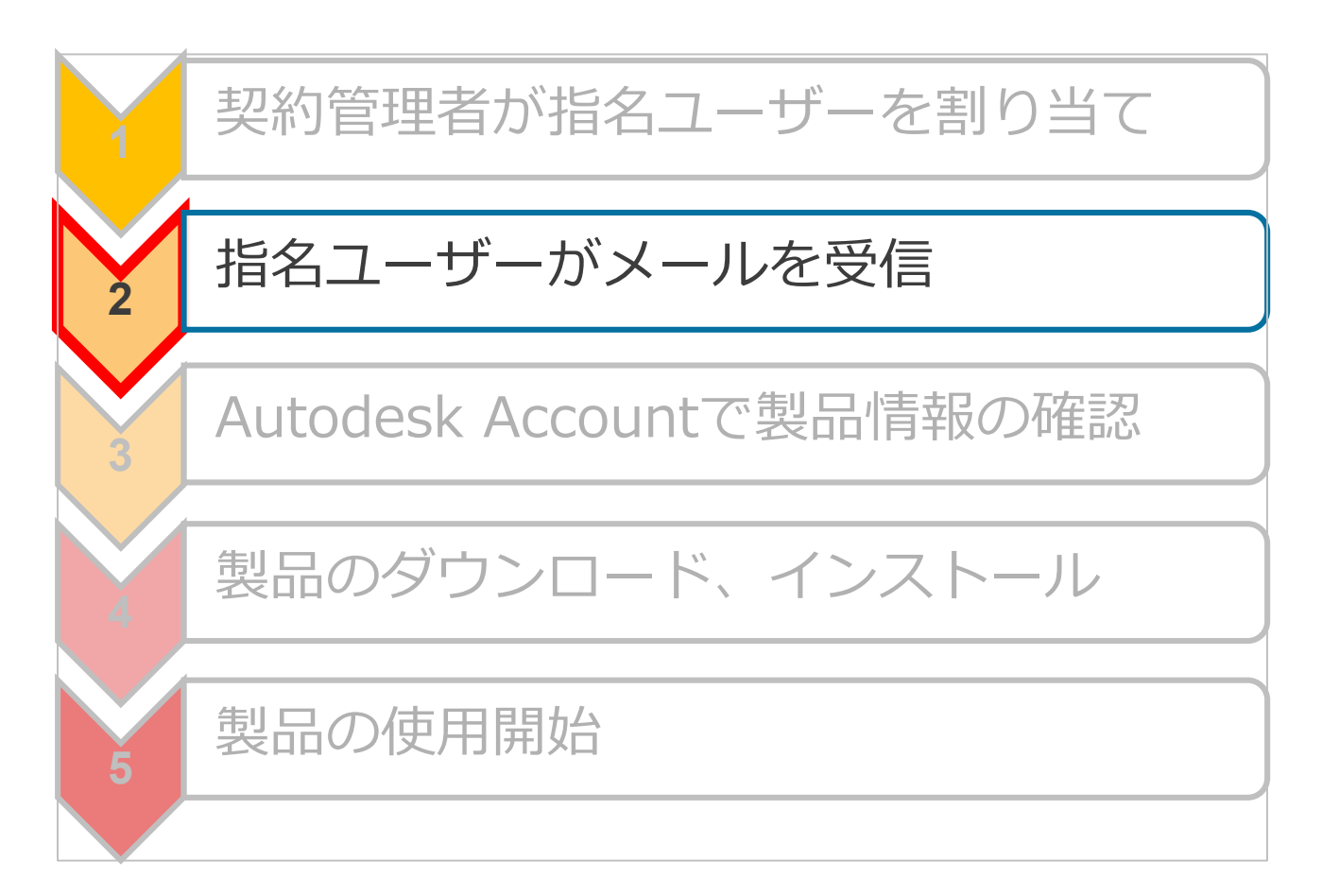

## 指名ユーザーに届くメール

#### メールの件名: [確認のお願い]オートデスク製品のアクセス設定が変更されました

#### オートデスク製品のアクセス設定が変更されまし

た

Autodesk Account で製品やサービスのアクセス権を確認してください

平素はオートデスク製品をご愛願いただき、誠にありがとうございます。 管理者によって製品またはサービスのアクセス権が変更されました。変更の詳細を確認 するには、Autodesk Account にサインインしてください。

#### サインインして確認する >

ご不明な点がございましたら、こちらからお問い合わせください。

Autodesk Account でソフトウェアやサービスを利用したり、サポートを受けることが できます。詳しくはこちらの概要ビデオをご覧ください。

発信元: オートデスク株式会社 〒104-6024 東京都中央区靖海 1-8-10 靖海アイランド トリトンスクエア オフィスタワーX 24F

© Autodesk, Inc. All Rights Reserved.<u>ご利用上の注意と商標(英語)</u> | <u>使用条件</u> | <u>プライバシー ポリシー</u> | <u>ヘルプ</u>

本メールは重要なお知らせです。オートデスクからのマーケティング関連電子メールを受け取らない設定にしている場合でも、本メー ルと同様に重要なお知らせについては配信されますことをご了承ください。

- 指名ユーザーとして登録、もしくは製品を 割り当てられたことを知らせるメール
- 送信元メールアドレス: information@autodeskcommunications.com

シリアル

### 指名ユーザーに届くメール

メールの件名: [確認のお願い]オートデスク製品のアクセス設定が変更されました

| Λ Αι       | ITODESK. Make anything                                                                             |
|------------|----------------------------------------------------------------------------------------------------|
| צב         | フトウェアのユーザーとして割り当てられま                                                                               |
| た          |                                                                                                    |
|            | stanuki Faka 検                                                                                     |
| 契約管<br>てられ | 3理者の - 『 様によって、次の製品またはサービスのアクセス権が割り<br>1ました:                                                       |
| •          | AutoCAD - mobile app Premium for subscription                                                      |
| •          | AutoCAD - web application                                                                          |
|            | AutoCAD LT for Mac                                                                                 |
|            | Drive                                                                                              |
|            | Shared Views                                                                                       |
| •          | Storage                                                                                            |
| 今          | すぐアカウントを作成 〉                                                                                       |
| ご不明        | Bな点がございましたら、 <u>こちら</u> からお問い合わせください。                                                              |
| Auto       | tesk Account でリフトウェアやサービスを利用したり、サポートを受けステレ                                                         |
| できま        | す。詳しくはごちらの概要ビデオをご覧ください。                                                                            |
| 発信元: :     | tートデスク株式会社 〒104-6024 東京都中央区瑞海 1-8-10 晴海アイランド トリトンスクエア オフィスタワ−X 24F                                 |
| © 2018     | Autodesk, Inc. All Rights Reserved. <u>ご利用上の注意と商標(英語)   使用条件</u>   <u>プライパシー ポリシー</u>   <u>ヘルプ</u> |
| *          | +重要なお知らせです。オートデスクからのマーケティング朗達愛子マールを受け取らない設定にしている場合でも、木                                             |

 指名ユーザーとして登録、もしくは製品を 割り当てられたことを知らせるメール

サインイン

- 割り当てられた製品の詳細が記載
- 送信元メールアドレス: no-reply@autodeskcommunications.com

# 製品購入から製品使用までの流れ

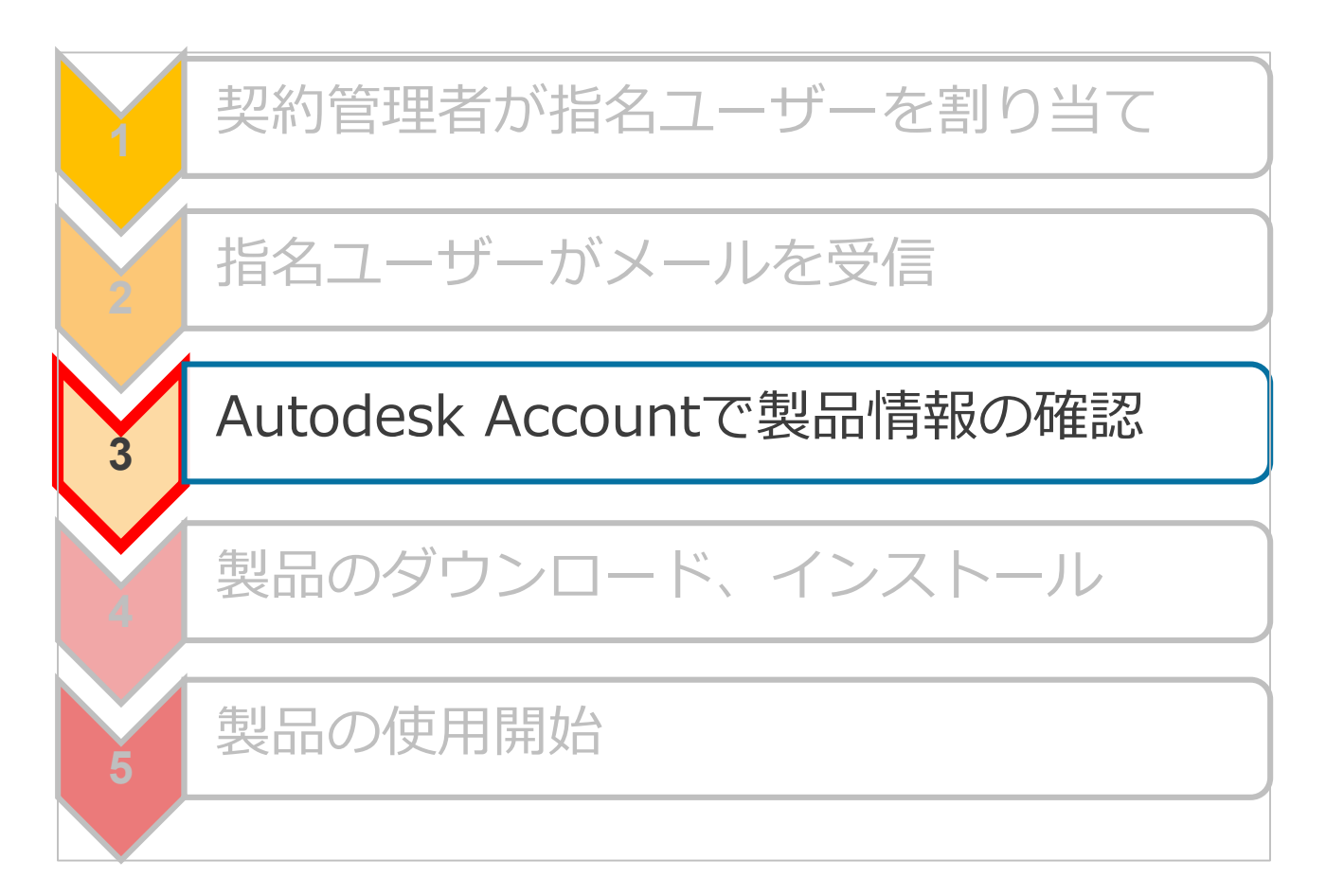
すべての製品とサービス画面

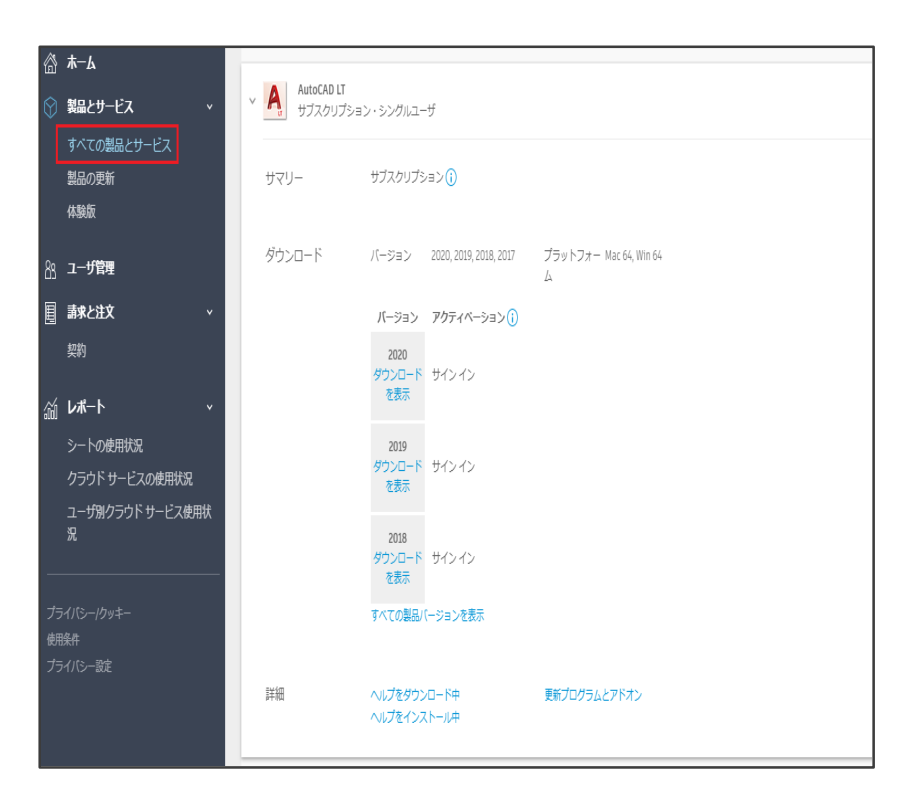

- 割り当てられた製品情報が表示
  - ✓ シリアル番号/サインイン
  - ✓ ライセンス形態
     (サブスクリプション/保守プラン)

指名ユーザー

✓ インストール形態 (シングルユーザー/マルチユーザー)

✓ シート数

すべての製品とサービス [ダウンロードを表示]

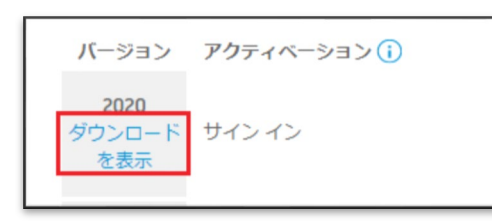

「ダウンロードを表示」 をクリック

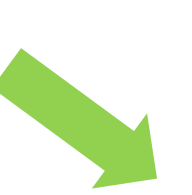

AutoCAD LT ダウンロード アクティベーション 更新プログラムとアドオン A AutoCAD LT 9.1 MB (I) ダウンロード方法 プラットフォーム 言語 2020 • Win 64 • 日本語 • すべて表示・ A AutoCAD LT for Mac 667.0 MB プラットフォーム 言語 2020 • Mac 64 • 日本語 • すべて表示 詳細: ダウンロード方法 | インストール

指名ユーザー

3個のタブを持つポップアップ画面が表示。

- ダウンロード
- アクティベーション
- 更新プログラムとアドオン

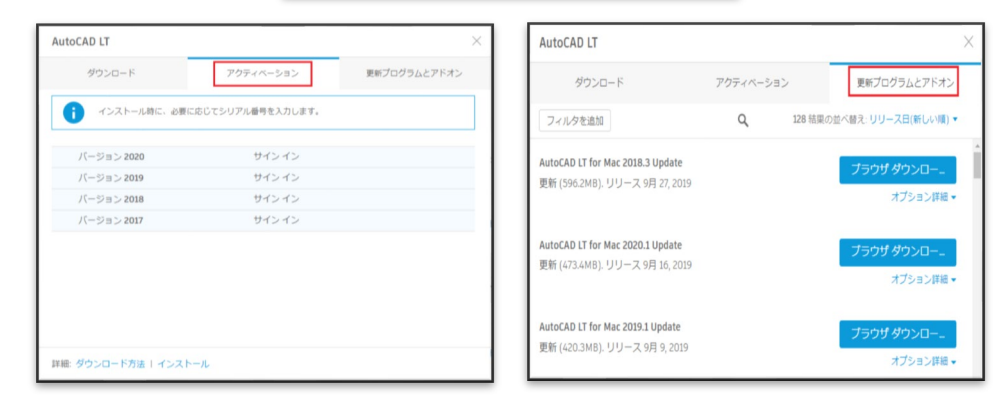

## 製品購入から製品使用までの流れ

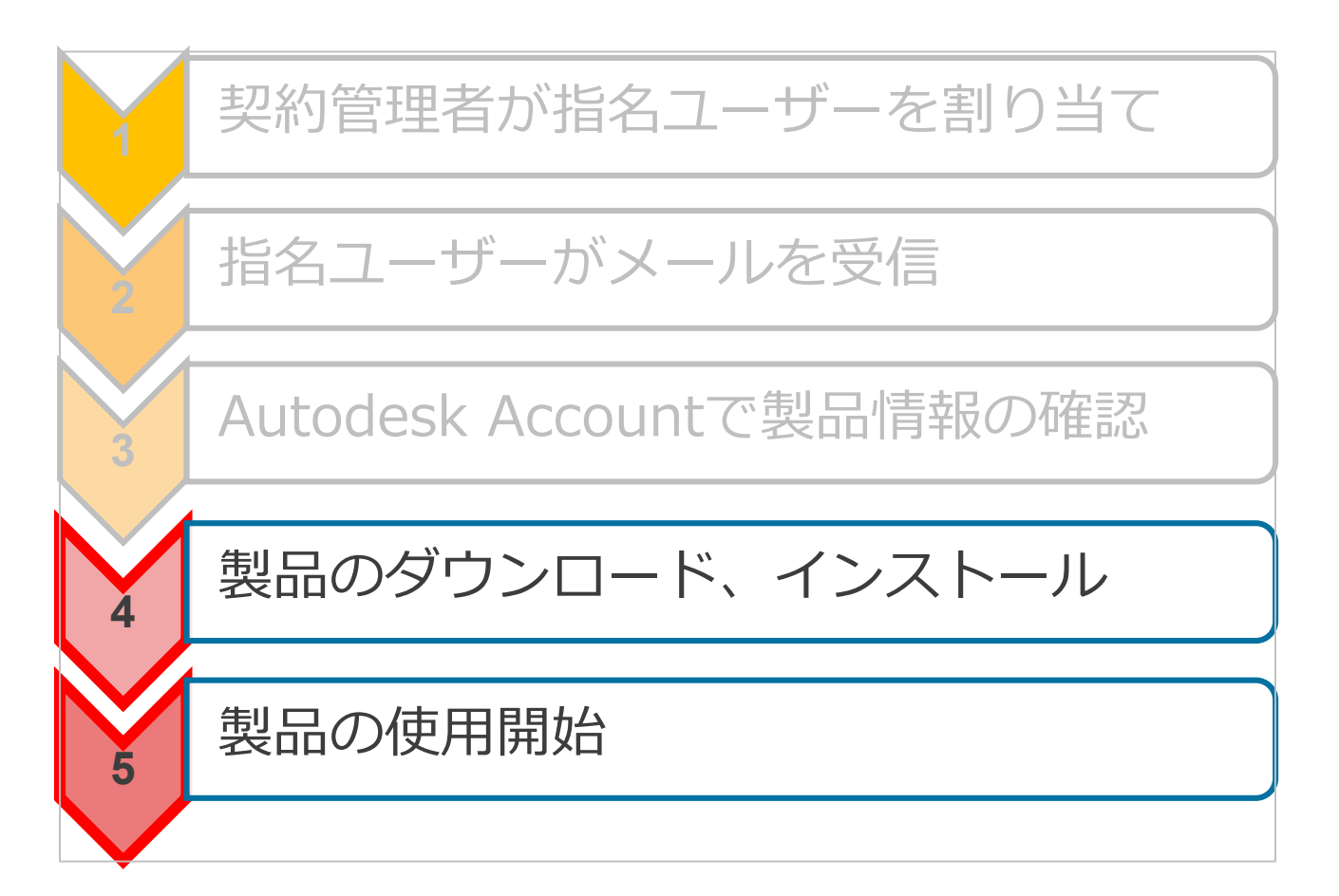

指名ユーザー

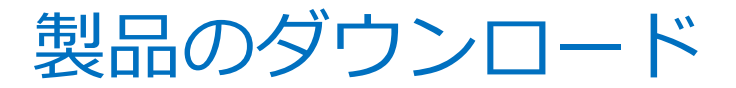

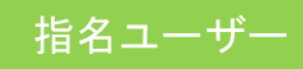

### すべての製品とサービス

| <ul> <li>AutoCAD LT</li> <li>サブスクリプション・シングルユーザ</li> </ul>       | ダウンロードを表示                                                                             |                     |
|-----------------------------------------------------------------|---------------------------------------------------------------------------------------|---------------------|
| サマリー サブスクリブション()                                                |                                                                                       |                     |
| ダウンロード バージョン 2020, 2019, 2018, 2017 ブラットフォー Mac 64, Win 64<br>ム |                                                                                       |                     |
| バージョン アクティベーション()<br>2020<br>ダウンロード<br>を表示                      |                                                                                       |                     |
| 2019<br>ダウンロード サインイン<br>を表示                                     | 3ds Max                                                                               | ×                   |
| 2018<br>ダウンロード サインイン<br>を表示                                     | ダウンロード アクティペーション 更新プログラムとアド                                                           | オン                  |
| すべての製品パージョンを表示                                                  | 3ds Max 13.7 M                                                                        | IB 🚺                |
|                                                                 | バージョン ブラットフォーム 言語 ダウンロー<br>2020 ▼ Win 64 ▼ 日本語 ▼ 9すぐインスト<br>エムゴ                       | -ド方法<br>ール<br>て表示 ▼ |
| 「ダウンロードを表示」は2か所に設定                                              | 3ds Max Interactive         今すぐインストール           当けのコンビュータにインストールするの方法         の方法     | 5最速                 |
|                                                                 | バージョン ブラットフォーム 言語 今ずぐダウンロード 8.<br>2020 ▼ Win 64 ▼ 英語 ▼ ブラウザダウンロード 8.<br>ブラウザダウンロード 8. | .2 GB               |
|                                                                 | プラウザを使用(低速)<br>ダウンロード方法を比較                                                            | 3.7 00              |

今すぐインストール/今すぐダウンロード

今すぐ起動

インストレーション ヘルプ | 動作環境 | リリースノート

1.使用許諾に同意 3.インストール完了 2.インストール開始 4.Autodek ID、パスワードの入力 Autodask Autod 82 (7 2020 Deasing Liber H 1900 - A- 0-AUTODESK AND MA 10 (100997 BE NO 10 136-1 -- 6 x オートデスク 9100 使用許諾およびサービス契約 サインイン Δ 本契約書を注意してお読みください:オートデスクは、本契約に記載または 言及されている全条項にライセンシーが同意する場合に限り、ソフトウェア およびその他のライセンス対象マテリアルを使用する権利を許諾します。 [同意する(I ACCEPT)] Autodesk® AutoCAD LT® 2020 BATE-SPIRETRATES FOR STATES AUTODESK' AUTOCAD LT' 2020 AUTODESK. ハフトード、ハフトードの第
 ア
 選択した製品は正常にインストールされました。 各製品の注意事項をご確認ください。 インストーラ ファイルは次の場所にあります: Ci\_Autodesk/WinAutodesk AutoCAD LT 2020 これらのファイルはインストームされた製品の今後のシンテナスに必要になります。 これらのファイルは現在の場所またはバックアップ フォルダに必ず発展してくたさい。 O ✓ Autodesk<sup>®</sup> AutoCAD LT<sup>®</sup> 2020 正規 DWG~ との互換性と信頼性、そしてパウフルな 2D 作回ッールを増えた、プロフェッショナル用数 回ソフトウェアです。 × / m. annuals ✓ Autodesk デスクトップ アプリ 175. ... \* ### = = • L O • 1 • Z D • X # A H• O • + 9 P = 製品起動時、Autodek IDとパスワードを 入力するダイアログが表示

サインイン

今すぐインストール

▶ 1.使用許諾に同意 ▶ 2.インストール開始 ▶ 3.インストール完了 ▶

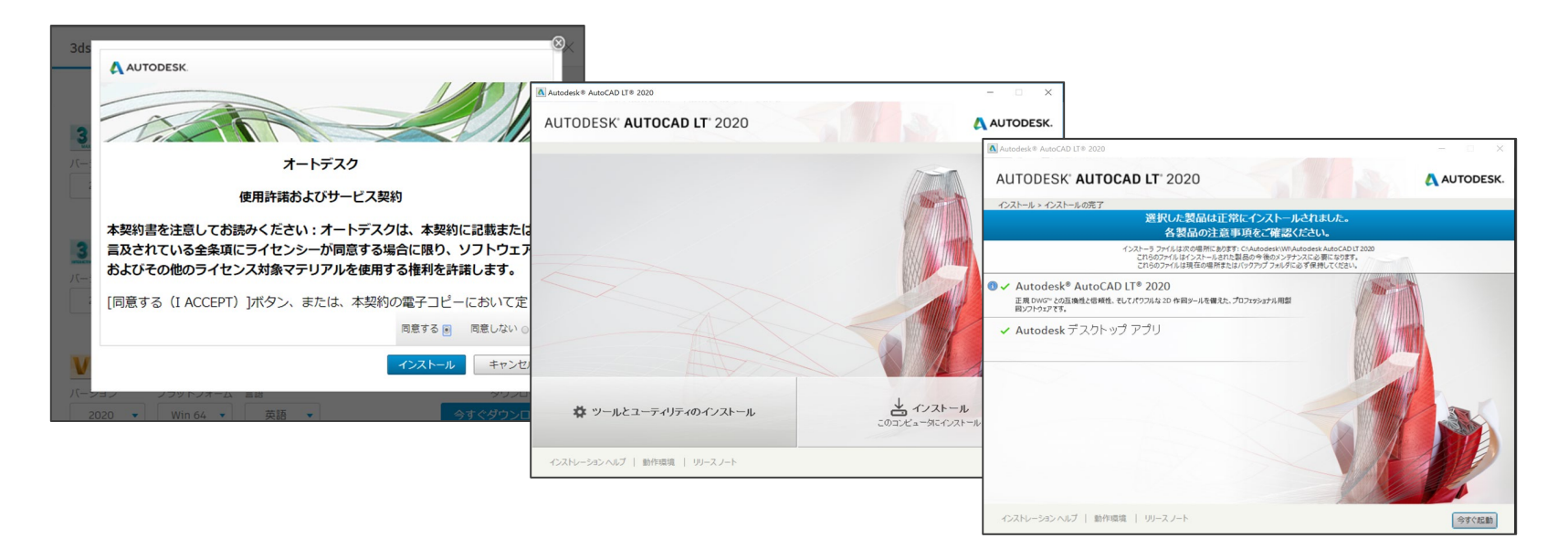

シリアル番号が自動入力され、製品が起動。

## 今すぐダウンロード

シリアル

> 3.インストール完了 2.インストール開始 1.使用許諾に同意 5.Autesk ID、パスワードの入力 4.シリアル番号の入力

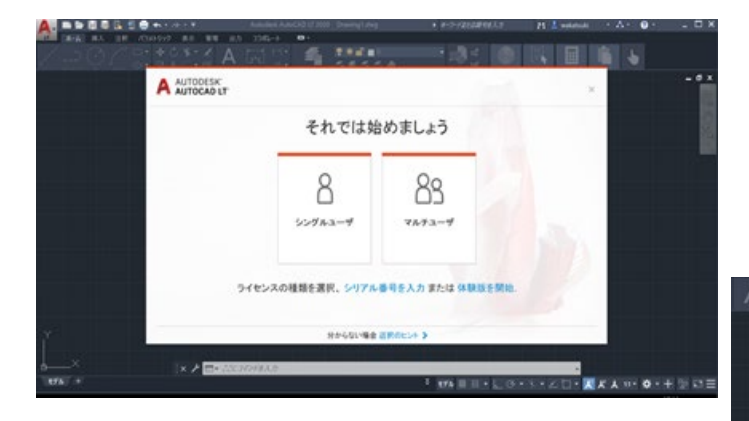

#### 製品起動時「それでは始めましょう」画面が 立ち上がり、シリアル番号、プロダクトキーを入力。 さらにAutodesk ID、パスワードの入力

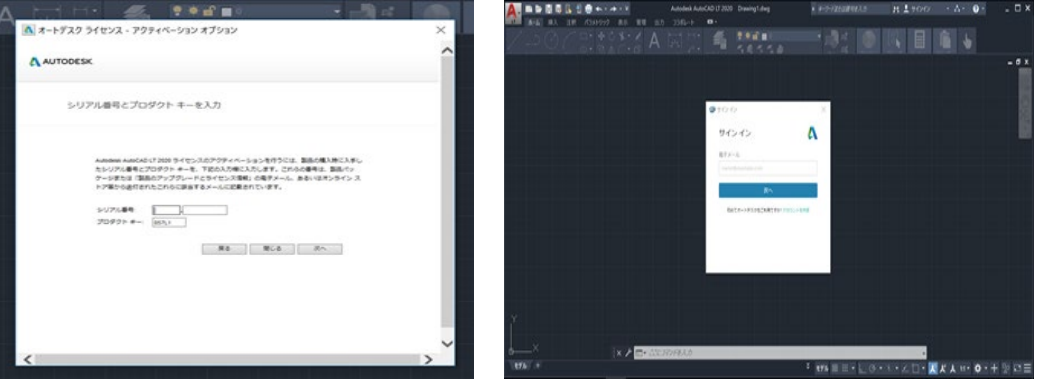

## 製品の更新(更新プログラムの入手)

| AUTODESK. ACCOUNT                                                                               |                                                                                                    |                                                                                                    |
|-------------------------------------------------------------------------------------------------|----------------------------------------------------------------------------------------------------|----------------------------------------------------------------------------------------------------|
| <ul> <li>☆ ホーム</li> <li>◆ 製品とサービス ~</li> <li>すべての製品とサービス</li> <li>製品の更新</li> <li>体験版</li> </ul> | こんばんは、 十月 いご <del>い</del> さん<br>登 2<br>最近の視路展開プログラム<br>あた 30 GBB                                                                   | ナポート ゲースを触いていません                                                                                             |
| <u>88</u> <b>ユーザ協理 ~</b><br>ユーザ別<br>副品別                                                         | 最近購入した製品<br>AutoCAD LT                                                                                                    | <ul> <li>ヘルブが必要ですか?</li> <li>アカウントや製品に関するヘルブを検索</li> <li>アカウントの基本</li> <li>ギロタースートリッドとトラブリミューティング</li> </ul> |
| <ul> <li>         ・・・・・・・・・・・・・・・・・・・・・・・・・・・・・</li></ul>                                       | アカウントの新機能                                                                                                    | 読品のテエードリアルとドリフルジェーティング<br>購入した製品が見つかりません                                                                     |
| <ul> <li>         ・ ・・・・・・・・・・・・・・・・・・・・・・・・・・・</li></ul>                                       | Autodesk Account とは<br>新機能の概認<br>シングルユーー<br>トを表示<br>サイン・インし<br>コンを行う<br>ユード変えの<br>本言理<br>オートデスク<br>重要な構築に<br>Account ホー、<br>すべての新練 |                                                                                                    |
|                                                                                                 |                                                                                                    |                                                                                                    |

指名ユーザー

## 製品の更新(更新プログラムの入手)

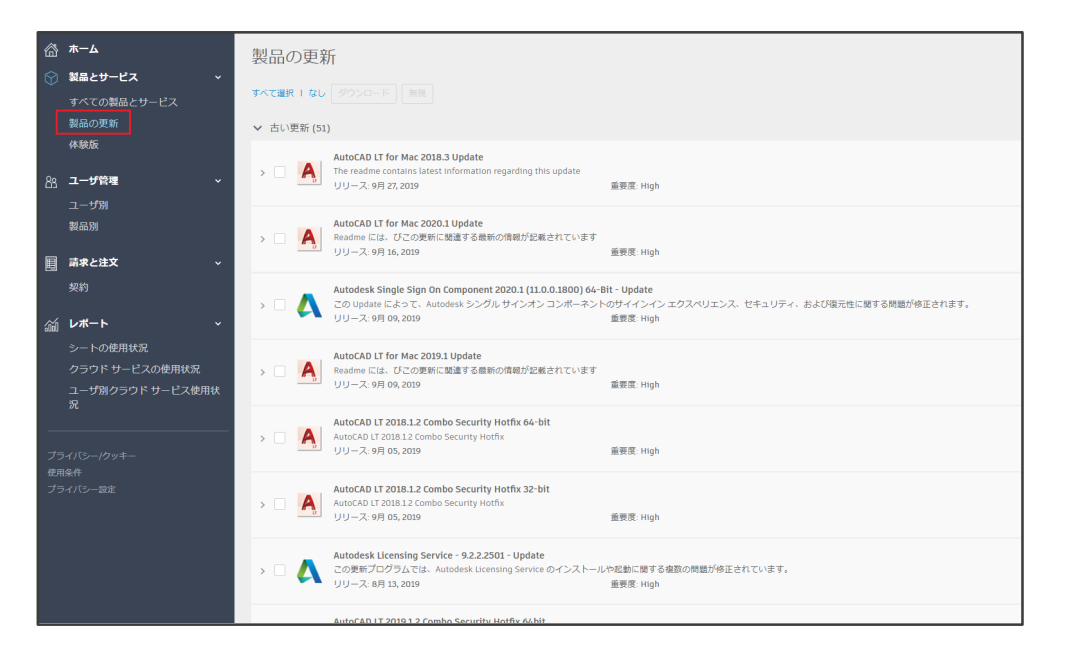

 所有製品全てに対する 更新プログラム(Update/アップ デート)が表示。 ダウンロードも可能。

指名ユーザー

## 補足1: サインインライセンスと シリアル番号ライセンスの混在

## 契約管理者に届くメール

メールの件名: [重要なお知らせ] Autodesk Accountのユーザー管理方法について

| AUTODESK. Make                                                 | anything                                                                                                  |
|----------------------------------------------------------------|----------------------------------------------------------------------------------------------------|
|                                                                | 様                                                                                                    |
| 奏はオートデスク製<br>グルユーザー アク<br>改善されましたこと                            | 品をご愛難いただき、誠にありがとうございます。このたび、シ<br>セ <b>ス</b> のサブスクリプションの管理方法が一部変更されて、使いやす<br>をお知らせいたします。たとえば、以下の点が変更になります。 |
| ・リアル番号が不要に<br>・ングルユーザー アイ<br>・可能<br>なります。                      | -<br>フセスの製品のアクティベーションやアクセスが、サインインだけ                                                                       |
| <b>クセス権を製品/ユ</b> ー<br>品を割り当てる際に<br>- <b>ザ別</b> ]を使用できる<br>- )。 | ー <b>ザー別に割り当て</b><br>こ、画面左側のナビゲーション ベインにある[ <b>製品別</b> ]または[ユ<br>らようになります(契約番号別に割り当てる必要がなくなりま             |
| 理者の人数制限の撤<br>ーザーをクリックし<br>てることができるよ                            | 焼<br>て [セカンダリ管理者] 選択するだけで、管理者を何人でも割り<br>-うになります。                                                          |
| 「機能をご確認くださ                                                     | EU :                                                                                                    |
| サインインして研                                                       | 奮忍する                                                                                                    |

お困りの場合は、こちらからお問い合わせください。

- シリアル番号ライセンスから サインインライセンスへ 切り替わった際に届くメール
- 送信元メールアドレス: <u>autodesk@autodeskcommunications.com</u>

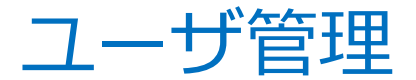

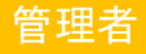

#### サインインライセンスとシリアル番号ライセンスが混在

| <b>3</b> | ℼ─ム              | ク             | ラシ     | ックユーザ管理 |              |           |                 |           |
|----------|------------------|---------------|--------|---------|--------------|-----------|-----------------|-----------|
| 0        | <b>製品とサービス ・</b> | All Users (2) |        |         |              |           |                 |           |
|          | 製品の更新<br>体験版     | +             | Add    | Actions | Sort by:     | First nar | Filters         |           |
| 83       | ユーザ管理・           |               | Select | All     |              |           |                 | 2 results |
|          | ユーザ別<br>製品別      |               | >      | 18      | 製品とサービス<br>1 | · 特典<br>2 | アクセス権の編集        |           |
|          | クラシック ユーザ管理      |               | >      | 18      | 製品とサービス<br>1 | 、特典<br>3  | <u>アクセス権の編集</u> | 0         |
|          | 請求と注文 ~          |               |        |         |              |           |                 |           |
|          | 契約               |               |        |         |              |           |                 |           |

- 3つのユーザ管理画面の選択が可能
  - ✓ ユーザ別
  - ✓ 製品別
  - ✓ クラシックユーザ管理

新規ビューとクラシックビューの 両方で指名ユーザー管理が必要

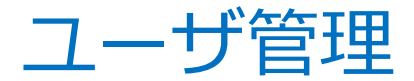

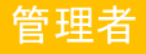

#### サインインライセンスとシリアル番号ライセンスが混在

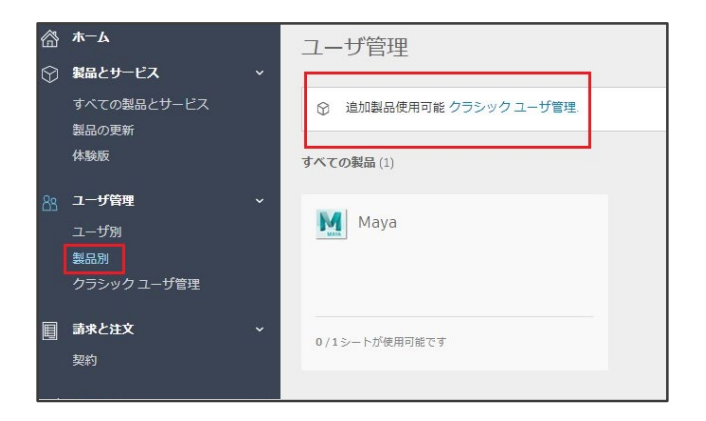

#### 新規ビューとクラシックビューの切り替えを 促すアラートが表示

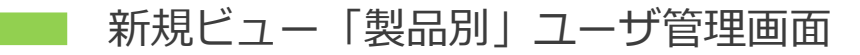

| アクセ | ス権の編集:                                                                                                    |                                                     | ×    |                 |
|-----|----------------------------------------------------------------------------------------------------|-----------------------------------------------------|------|-----------------|
| すべて | 特典 製品とサービス                                                                                                    | 表示: すべての契約                                          | •    |                 |
| 0   | 割り当てる正しい製品が表示されていませんか?<br>2016年12月2日より後で Autodesk ストアで購入された一部の製品およて<br>しい製品がここに表示されていない場合は、新しいビューでユーザの追加お<br>新しいビューに移動 | ゲサービスは、新しいビューで管理されるようになりました。割り当<br>らよび割り当てを行ってください。 | ιτae | クラシックビューユーザ管理画面 |
| 特典  |                                                                                                    |                                                     |      |                 |

## 補足2:業界別コレクション

## すべての製品とサービス

サインイン

| Media & En | tertainment Collection 🖋<br>ナブスクリプション・シングルユーザ |                                           | 項目を表示 |
|------------|-----------------------------------------------|-------------------------------------------|-------|
| -עדל       | サブスクリプション(i)<br>有効期限 20 === ■=                | Media & Entertainment Collection<br>現的の智慧 |       |
| ダウンロード     | ž−ト ″                                         | ライセンス タイ スタンドアロン<br>ブ                     |       |
|            | 含まれるすべての項目を表示                                 |                                           |       |
| 詳細         | ヘルプをダウンロード中<br>ヘルプをインストール中                    |                                           |       |

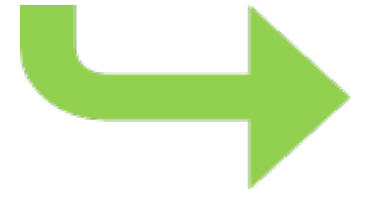

#### 業界別コレクションの場合、右端の「項目を表示」を クリック後、コレクションを構成している製品一覧が 表示。

| Media & Entertainment Collection<br>ペ<br>ペーシート・サブスクリプション・シングルユーザ   契約の詳細 |  |
|--------------------------------------------------------------------------|--|
| フィルタ バージョン 🔹 プラットフォーム 🔹 言語 🔹                                             |  |
| 17項目                                                                     |  |
| > 3ds Max<br>パージョン: 2020, 2019, 2018, 2017                               |  |
| > Arnold Plug-ins & Additional Software                                  |  |
| > Mirost Extension for Maya                                              |  |
| > Character Generator                                                    |  |
| > 🇳 Drive                                                                |  |
| > Maya<br>パージョン: 2019, 2018, 2017, 2016                                  |  |
| > MotionBuilder<br>バージョン: 2019, 2018, 2017, 2016                         |  |
| > Mudbox<br>パージョン: 2019, 2018, 2017, 2016                                |  |
| > ReCap Photo service entitlement                                        |  |

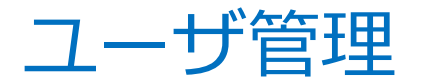

#### クラシック ビュー「アクセス権の編集」

#### 通常: すべて(特典、製品とサービス)

| ×7          | 特典 製品とサービス                                                                              |       |                                                                            |                                                                        |                                                                                             | 表示す    | べての契約                                                       |
|-------------|-----------------------------------------------------------------------------------------|-------|----------------------------------------------------------------------------|------------------------------------------------------------------------|---------------------------------------------------------------------------------------------|--------|-------------------------------------------------------------|
| R           |                                                                                         |       |                                                                            |                                                                        |                                                                                             |        |                                                             |
|             | 永久ライセンス製品ダウンロード                                                                         |       |                                                                            |                                                                        |                                                                                             |        | ✔ 割り当て                                                      |
| ホー          | - トの利用 🕕                                                                                |       |                                                                            |                                                                        |                                                                                             |        |                                                             |
| ~           | サポート<br>(21) #17000180me00                                                              |       | 2/2                                                                        | 格典オン                                                                   |                                                                                             |        | N.S.                                                        |
|             | 15.8                                                                                    |       |                                                                            |                                                                        |                                                                                             |        |                                                             |
|             |                                                                                         |       |                                                                            |                                                                        |                                                                                             |        |                                                             |
|             | Web サポート                                                                                | ~     | 副り当て                                                                       | 111597<br>注意: こ                                                        | ボート(思り当て読み)<br>の特典は、電話サポート                                                                  | ユーザペー  | ジで契約ごとに管理                                                   |
|             | Web 54-5                                                                                | ~     | 副り当て                                                                       | 電話サ<br>-  建築: こ<br>れてい                                                 | Rート(回り当て済み)<br>の将典は、電話サポート<br>ます。ユーザの管理                                                     | ユーザベー  | ジで契約ごとに管理                                                   |
| NB (        | Web Uボート<br>とサービス ①<br>AutoCAD IT<br>別介 和FF5000000 シングルユーザ                              | ~     | 副の出て<br>(1)<br>(1)<br>(1)<br>(1)<br>(1)<br>(1)<br>(1)<br>(1)<br>(1)<br>(1) | 電話サン<br>建築: こ<br>れていい<br>サービスオン                                        | Kート(別り当く別み)<br>の特共は、電話サポート<br>にす。ユーザの管理<br>の 使用可能シート                                        | ユーザベー  | ジで契約ごとに管理<br>マ 割り当て                                         |
| 1188 (<br>~ | Web 50ポート<br>とサービス ①<br>AutoCAD 17<br>第0 年について、 シングルユーダ<br>サービス                         | ~     | 副り当て<br>6/6                                                                | 電話サン<br>建築: さ<br>れてい<br>サービスオン                                         | ペート(別り方で)あの<br>の特殊は、電話サポート<br>ます。ユーザの管理<br>0 使用可能シート                                        | ユーザベー  | ジで契約ごとに管理<br>マ 割り当て                                         |
| 製品 (<br>~   | mat サポート<br>- サービス ①<br>AddCAD IT<br>服内 arres-control シングルユーザ<br>サービス<br>Decktop Access | × ×   | 副り出て<br>6/6<br>割り出て                                                        | 413555<br>建築: こ<br>れていい<br>サービスオン<br>Storage                           | ペート(別り)17(月み)<br>の特殊は、電話サポート<br>をす。ユーザの管理<br>0 使用可能シート                                      | ユーザベー  | ジで契約ごとに管理<br>■ 割り当て<br>■ 割り当て                               |
| 製品 (<br>~   | No.5 ガボート<br>ト<br>                                                                      | × × × | 割り当て<br>6/6<br>割り当て<br>割り当て                                                | 電話切<br>建築: こ<br>れてい<br>サービスオン<br>Storage<br>Shared Views               | Kート(送り)五(浜み)<br>の特許は、職話サポート<br>ます。ユーザの事項<br>0 使用可能シート                                       | 2-9 M- | ジで契約ごとに管理<br>ご 載り当て<br>ご 載り当て<br>ご 載り当て<br>ご 載り当て<br>ご 載り当て |
| 製品<br>く     | mit ガボート<br>                                                                            | × × × | 副り当て<br>6/6<br>副り当て<br>割り当て                                                | 電話切<br>建築: こ<br>れてい<br>サービスオン<br>Storage<br>Shared Views<br>-<br>Drive | <ul> <li>モート(別の)まで済み)</li> <li>の特殊は、電気ジェート</li> <li>レギュ、ユーザの管理</li> <li>の使用可能シート</li> </ul> | ユーザ ペー | ジで契約ごとに管理                                                   |

#### 特典、製品とサービスという項目以外に 「業界別コレクション」という項目が表示。

| 業界 | 別コレクション 🕕                                      |                    |                        | □ すべて割 |
|----|------------------------------------------------|--------------------|------------------------|--------|
| >  | Media & Entertainment Collection<br>契約 シングルユーザ | <b>0/12</b> 割り当て   | 15 使用可能シート             | 割り当て   |
| >  | Media & Entertainment Collection<br>契約 マルチユーザ  | <b>0/11</b> 割り当て   | 113 サービスのシートが使用可<br>能  | □ 割り当て |
| 製品 | とサービス 🕦                                        |                    |                        |        |
| >  | Arnold<br>契約 マルチユーザ                            | <b>0/2</b> サービス オン | 1499 サービスのシートが使用可<br>能 | □ 割り当て |

シリアル

管理者

## 補足3:保守なし永久ライセンス、ホームユース用シリアル

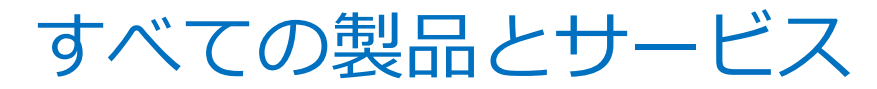

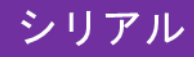

#### 保守なし永久ライセンス、ホームユース用シリアル番号

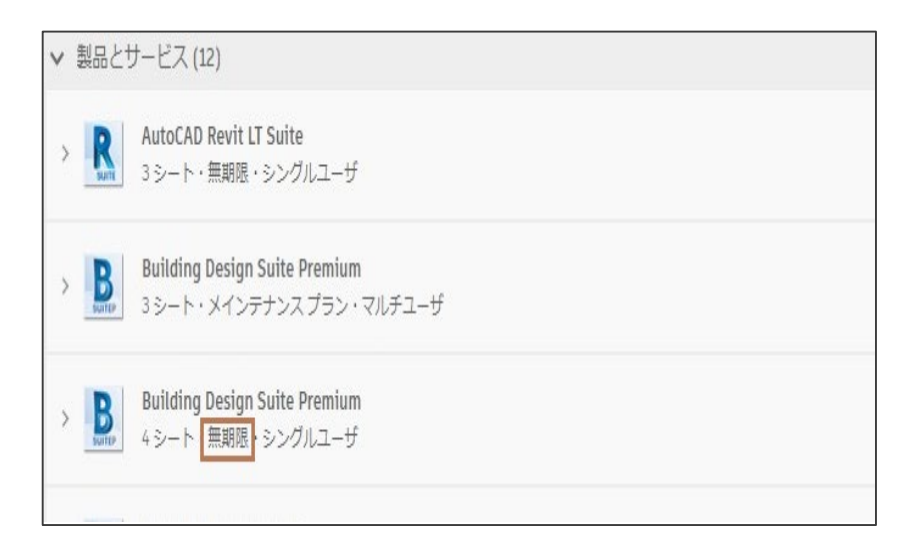

- 保守契約のない永久ライセンス
   シリアル番号、ホームユース用
   シリアル番号は「無期限」として表示
  - 注)ただしホームユース用シリアルは 13か月の有効期限の設定あり
- 最新バージョンと最新バージョンから
   3世代以内の前バージョンが表示
- 対象製品のダウンロードも可能

# AUTODESK. Make anything.

Autodesk and the Autodesk logo are registered trademarks or trademarks of Autodesk, Inc., and/or its subsidiaries and/or affiliates in the USA and/or other countries. All other brand names, product names, or trademarks belong to their respective holders. Autodesk reserves the right to alter product and services offerings, and specifications and pricing at any time without notice, and is not responsible for typographical or graphical errors that may appear in this document.

© 2019 Autodesk. All rights reserved.